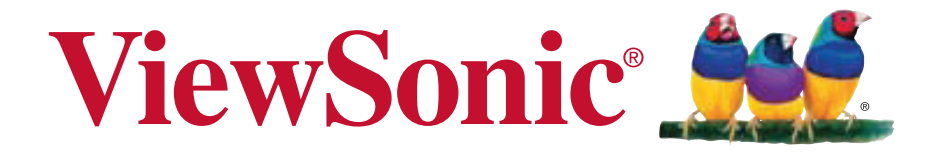

## PLED-W200 LED Projector User Guide

**IMPORTANT:** Please read this User Guide to obtain important information on installing and using your product in a safe manner, as well as registering your product for future service. Warranty information contained in this User Guide will describe your limited coverage from ViewSonic Corporation, which is also found on our web site at http:// www.viewsonic.com in English, or in specific languages using the Regional selection box in the upper right corner of our website. "Antes de operar su equipo lea cu idadosamente las instrucciones en este manual"

Model No. VS13903

# **Compliance Information**

# FCC Statement

This device complies with part 15 of FCC Rules. Operation is subject to the following two conditions: (1) this device may not cause harmful interference, and (2) this device must accept any interference received, including interference that may cause undesired operation.

This equipment has been tested and found to comply with the limits for a Class B digital device, pursuant to part 15 of the FCC Rules. These limits are designed to provide reasonable protection against harmful interference in a residential installation. This equipment generates, uses, and can radiate radio frequency energy, and if not installed and used in accordance with the instructions, may cause harmful interference to radio communications. However, there is no guarantee that interference will not occur in a particular installation. If this equipment does cause harmful interference to radio or television reception, which can be determined by turning the equipment off and on, the user is encouraged to try to correct the interference by one or more of the following measures:

- Reorient or relocate the receiving antenna.
- Increase the separation between the equipment and receiver.
- Connect the equipment into an outlet on a circuit different from that to which the receiver is connected.
- Consult the dealer or an experienced radio/TV technician for help.

**Warning:** You are cautioned that changes or modifications not expressly approved by the party responsible for compliance could void your authority to operate the equipment.

## For Canada

- This Class B digital apparatus complies with Canadian ICES-003.
- Cet appareil numérique de la classe B est conforme à la norme NMB-003 du Canada.

## **CE Conformity for European Countries**

C E The device complies with the EMC Directive 2004/108/EC and Low Voltage Directive 2006/95/EC.

## Following information is only for EU-member states:

The mark is in compliance with the Waste Electrical and Electronic Equipment Directive 2002/96/EC (WEEE).

The mark indicates the requirement NOT to dispose the equipment including any spent or discarded batteries or accumulators as unsorted municipal waste, but use the return and collection systems available.

If the batteries, accumulators and button cells included with this equipment, display the chemical symbol Hg, Cd, or Pb, then it means that the battery has a heavy metal content of more than 0.0005% Mercury or more than, 0.002% Cadmium, or more than 0.004% Lead.

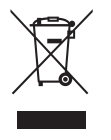

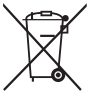

# **Important Safety Instructions**

- 1. Read these instructions.
- 2. Keep these instructions.
- 3. Heed all warnings.
- 4. Follow all instructions.
- 5. Do not use this unit near water.
- 6. Clean with a soft, dry cloth.
- 7. Do not block any ventilation openings. Install the unit in accordance with the manufacturer's instructions.
- 8. Do not install near any heat sources such as radiators, heat registers, stoves, or other devices (including amplifiers) that produce heat.
- 9. Do not defeat the safety purpose of the polarized or grounding-type plug. A polarized plug has two blades with one wider than the other. A grounding type plug has two blades and a third grounding prong. The wide blade and the third prong are provided for your safety. If the provided plug does not fit into your outlet, consult an electrician for replacement of the obsolete outlet.
- 10. Protect the power cord from being walked on or pinched particularly at plugs. Convenience receptacles and the point where they exit from the unit. Be sure that the power outlet is located near the unit so that it is easily accessible.
- 11. Only use attachments/accessories specified by the manufacturer.
- 12. Use only with the cart, stand, tripod, bracket, or table specified by the manufacturer, or sold with the unit. When a cart is used, use caution when moving the cart/unit combination to avoid injury from tipping over.

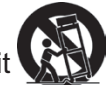

- 13. Unplug this unit when unused for long periods of time.
- 14. Refer all servicing to qualified service personnel. Servicing is required when the unit has been damaged in any way, such as: if the power-supply cord or plug is damaged, if liquid is spilled onto or objects fall into the unit, if the unit is exposed to rain or moisture, or if the unit does not operate normally or has been dropped.

# **Declaration of RoHS Compliance**

This product has been designed and manufactured in compliance with Directive 2002/95/EC of the European Parliament and the Council on restriction of the use of certain hazardous substances in electrical and electronic equipment (RoHS Directive) and is deemed to comply with the maximum concentration values issued by the European Technical Adaptation Committee (TAC) as shown below:

| Substance                               | Proposed Maximum<br>Concentration | Actual<br>Concentration |
|-----------------------------------------|-----------------------------------|-------------------------|
| Lead (Pb)                               | 0.1%                              | < 0.1%                  |
| Cadmium (Cd)                            | 0.01%                             | < 0.01%                 |
| Hexavalent Chromium (Cr <sup>6+</sup> ) | 0.1%                              | < 0.1%                  |
| Polybrominated biphenyls (PBB)          | 0.1%                              | < 0.1%                  |
| Polybrominated diphenyl ethers (PBDE)   | 0.1%                              | < 0.1%                  |

Certain components of products as stated above are exempted under the Annex of the RoHS Directives as noted below:

Examples of exempted components are:

- 1. Lead in glass of cathode ray tubes, electronic components, fluorescent tubes, and electronic ceramic parts (e.g. piezoelectronic devices).
- 2. Lead in high temperature type solders (i.e. lead-based alloys containing 85% by weight or more lead).
- 3. Lead as an allotting element in steel containing up to 0.35% lead by weight, aluminium containing up to 0.4% lead by weight and as a cooper alloy containing up to 4% lead by weight.

# **Copyright Information**

Copyright © ViewSonic® Corporation, 2011. All rights reserved.

Macintosh and Power Macintosh are registered trademarks of Apple Inc.

Microsoft, Windows, Windows NT, and the Windows logo are registered trademarks of Microsoft Corporation in the United States and other countries.

ViewSonic, the three birds logo, OnView, ViewMatch, and ViewMeter are registered trademarks of ViewSonic Corporation.

VESA is a registered trademark of the Video Electronics Standards Association. DPMS and DDC are trademarks of VESA.

PS/2, VGA and XGA are registered trademarks of International Business Machines Corporation.

Disclaimer: ViewSonic Corporation shall not be liable for technical or editorial errors or omissions contained herein; nor for incidental or consequential damages resulting from furnishing this material, or the performance or use of this product.

In the interest of continuing product improvement, ViewSonic Corporation reserves the right to change product specifications without notice. Information in this document may change without notice.

No part of this document may be copied, reproduced, or transmitted by any means, for any purpose without prior written permission from ViewSonic Corporation.

# **Product Registration**

To meet your future needs, and to receive any additional product information as it becomes available, please register your product on the Internet at: www.viewsonic.com. The ViewSonic<sup>®</sup> Wizard CD-ROM also provides an opportunity for you to print the registration form, which you may mail or fax to ViewSonic.

| For Your Records |                                   |
|------------------|-----------------------------------|
| Product Name:    | PLED-W200                         |
|                  | ViewSonic LED Projector           |
| Model Number:    | VS13903                           |
| Document Number: | PLED-W200_UG_ENG Rev. 1A 09-21-11 |
| Serial Number:   |                                   |
| Purchase Date:   |                                   |

#### Product disposal at end of product life

The lamp in this product contains mercury which can be dangerous to you and the environment. Please use care and dispose of in accordance with local, state or federal laws.

ViewSonic respects the environment and is committed to working and living green. Thank you for being part of Smarter, Greener Computing. Please visit ViewSonic website to learn more.

USA & Canada: http://www.viewsonic.com/company/green/recycle-program/

Europe: http://www.viewsoniceurope.com/uk/kbase/article.php?id=639

Taiwan: http://recycle.epa.gov.tw/recycle/index2.aspx

# Table of contents

| Introduction                               | 5 |
|--------------------------------------------|---|
| Projector features                         |   |
| Package contents                           | 6 |
| Projector overview                         | 7 |
| Using the product                          |   |
| Control panel                              |   |
| Connection ports                           |   |
| Remote control                             |   |
| Replacing the battery                      |   |
| Remote control operation                   |   |
| Connection                                 |   |
| Connecting a computer                      |   |
| Connecting a component video source device |   |
| Connecting a composite video source device |   |
| Operation                                  |   |
| Powering on/off the projector              |   |
| Adjusting the projector height             |   |
| Adjusting the projector focus              |   |
| Adjusting projection image size            |   |
| Menu operation                             |   |
| Displaying files with SD card              |   |
| Maintenance                                |   |
| Cleaning the lens                          |   |
| Cleaning the projector housing             |   |
| Specifications                             |   |
| Dimensions                                 |   |
| Appendix                                   |   |
| LED Indicator Messages                     |   |
| Compatibility modes                        |   |
| Troubleshooting                            |   |
| IR control code                            |   |

# Introduction Projector features

The projector integrates high-performance optical engine projection and a user - friendly design to deliver high reliability and ease of use.

The projector offers the following features:

- Advanced LED light source provides a longer life span than traditional lamps.
- Single chip 0.45" Texas Instruments DLP<sup>®</sup> technology
- WXGA (1280 x 800 pixels)
- The projector is small and light, making it useful for business trips and leisure activities.
   You can listen music, view documents, videos and photos anywhere.
- Multiple input ports, including PC, AV, USB, and SD card provide flexible connectivity with peripheral devices.
- Equipped with 2W x 2 speakers with headphone jack input port
- User-friendly, multi-language on-screen display

#### ☐ Note

- The information in this manual is subject to change without notices.
- The reproduction, transfer or copy of all or any part of this document is not permitted without express written consent.

## Package contents

When you unpack the projector, make sure you have all these components:

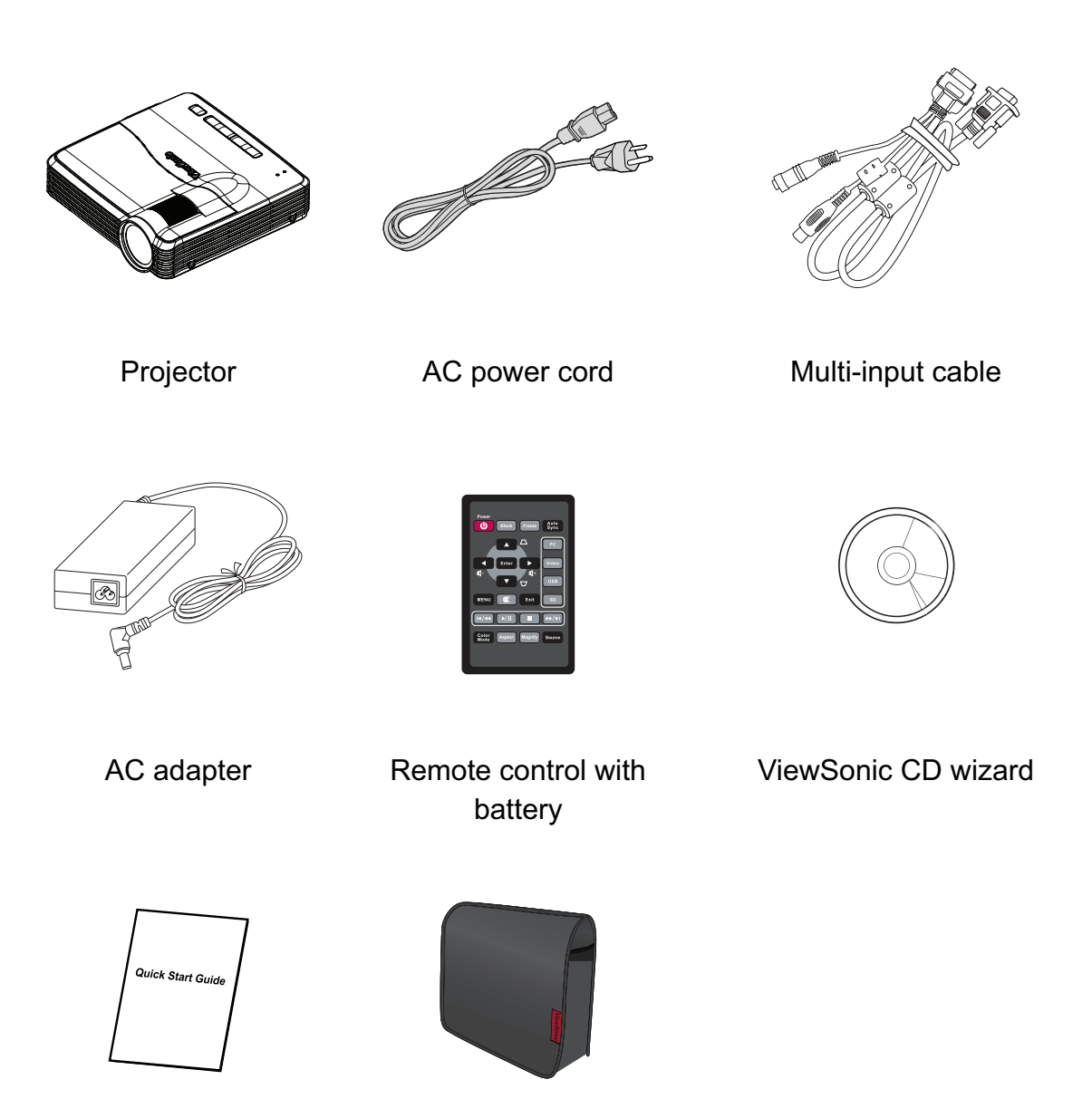

Quick start guide

Projector carrying bag

☐ Note

- Contact you dealer immediately if any items are missing, appear damaged, or if the unit does not work.
- For maximum protection of the product, please save the original shipping carton and packing materials and repack your product as it was originally packed at the factory if you need to ship it.

# **Projector overview**

## **Front view**

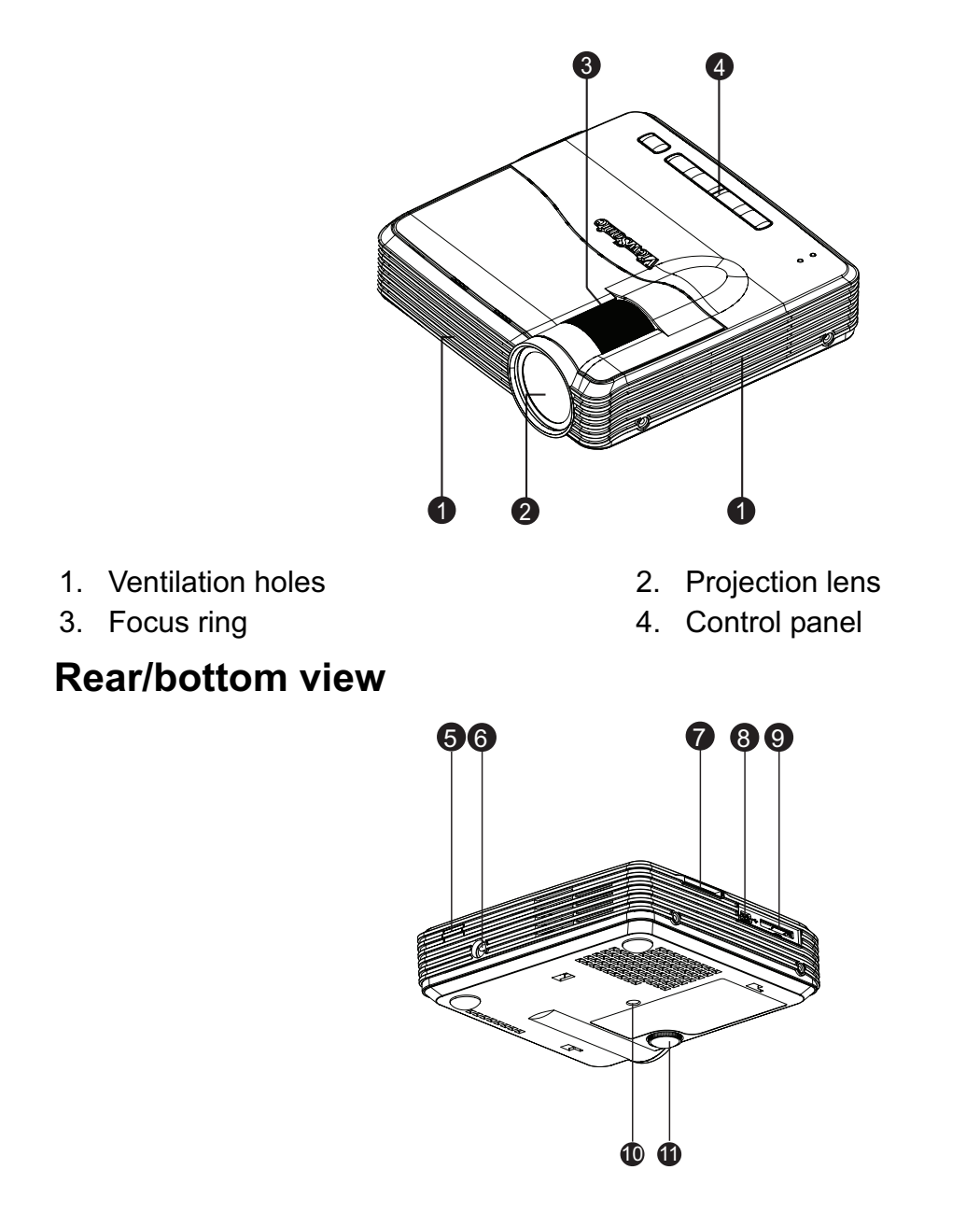

- 5. Rear IR remote control sensor
- 7. SD card slot
- 9. Multi-input socket
- 11. Elevator foot

- 6. AC adapter inlet
- 8. Mini-B USB jack
- 10. Tripod socket

# Using the product Control panel

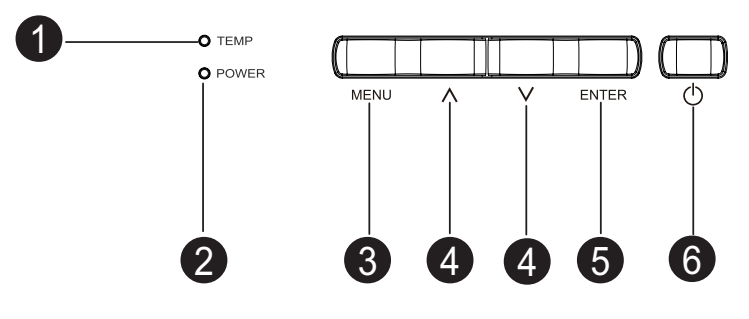

- 1. **TEMP** (Temperature LED indicator) Refer to "LED Indicator Messages".
- 2. **POWER** (Power LED indicator) Refer to "LED Indicator Messages".
- 3. MENU
  - When the projector is not in SD Card mode:

Display or exit the on-screen display menus.

- When the projector is in music/video file browser mode: Change to options or file browser window.
- When the projector is in photo file browser/photo file list mode: Change column, row and options.
- When the projector is in video full screen: Turn on/off control bar.
- When the projector is in photo full screen: Show control bar 5 seconds.

## 4. Up/Down keys

- When the On-Screen Display (OSD) menu is on:
  - Select the main menu and desired menu items.
- When the projector is in SD Card main menu page: Navigate left/right to select items.
- When the projector is in music/video file browser mode: Navigate up/down to select items in file browser window. Navigate left/right to select items in options mode.
- When the projector is in music playback mode: Select previous/next options.
- When the projector is in video full screen:
   Fast forward/rewind the video at the intervals of 2X, 4X, 8X, 16X, 32X.

- When the projector is in photo file browser/photo file list mode: Navigate in the chosen column, row and options.
- When the projector is in photo full screen: Select previous/next file.

## 5. ENTER

- When the OSD menu is on: Confirm your selection of items. Selects a menu option.
- When the projector is in SD Card main menu page: Enter to file browser mode.
- When the projector is in music/video/photo file browser/music playback/photo file list mode:

Start to work for the selected item.

- When the projector is in video full screen: Play or pause a video.
- When the projector is in photo full screen: Start/stop slideshow.

### 6. **• Power**

Turn the projector on or off.

# **Connection ports**

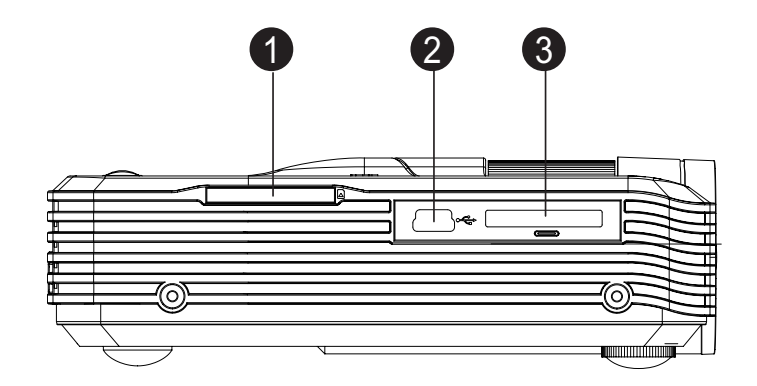

## 1. SD card slot

Supports photo, music, video and Office viewer.

2. Mini-B USB jack Supports USB display.

#### 3. Multi-input socket Supports RGB (PC)/component video (YPbPr/ YCbCr) /composite video/audio input.

## **Remote control**

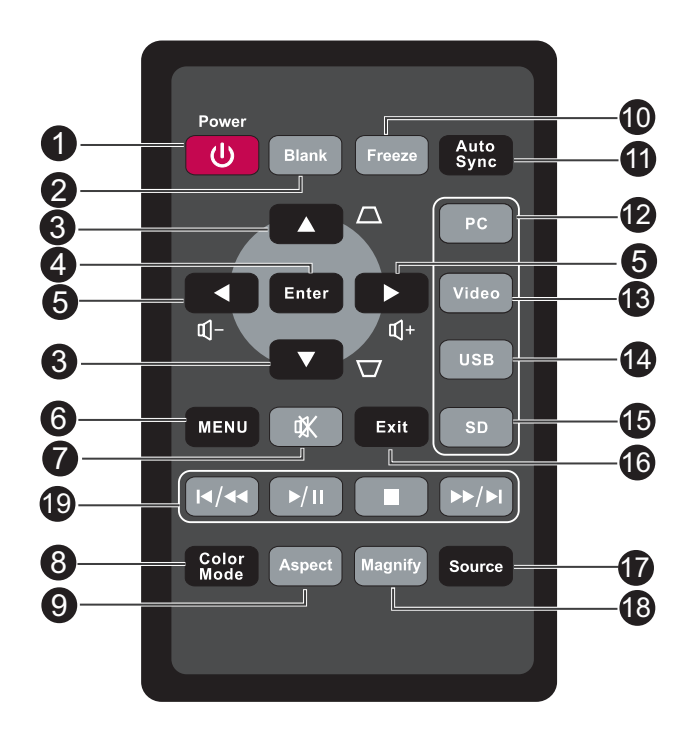

## 1. Power

Turn the projector on or off.

2. Blank

Hide the screen picture.

- **3. Keystone (Up/Down) keys** Manually correct distorted images resulting from an angled projection.
- 4. Enter

Confirmed selections.

### 5. Volume (Left/Right) keys

When the On-Screen Display (OSD) menu is activated, the #3, and #5 keys are used as directional arrows to select the desired menu items and to make adjustments.

Adjust the volume level.

6. MENU

Display on-screen display menus.

### 7. Mute

Cut off the sound temporarily.

### 8. Color Mode

Select the picture setup mode.

9. Aspect

Select the display aspect ratio.

#### 10. Freeze

Freeze the projected image.

#### 11. Auto Sync

Automatically determines the best picture timings for the displayed image.

#### 12. PC

Display computer/component signal.

#### 13. Video

Display composite video signal.

#### 14. USB

Display USB display signal.

### 15. SD

Display SD card signal.

### 16. Exit

Goes back to previous OSD menu.

#### 17. Source

Display the source selection bar.

#### 18. Magnify

Magnifies or reduces the projected picture size.

### 19. Playback keys (SD card source only)

- Previous/rewind key
- Play/pause key
- Stop key
- Next/fast-forward key

#### ☐ Note

• The keys for remote control operation on SD Card source are framed in red color. See "Displaying files with SD card" on page 30 for details.

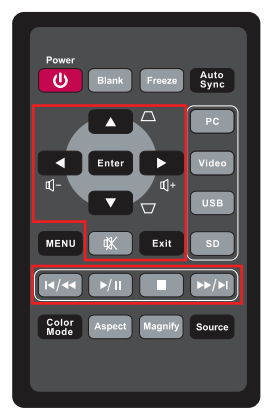

# **Replacing the battery**

## For the first time use:

Remove the transparent insulation tape by pulling it before use.

## For battery change:

1. Push the catch to the left and remove the battery holder.

- 2. Remove the old Lithium coin cell and install new one (CR2025). Ensure that the side with the mark "+" is up.
- 3. Push the battery holder back into the remote control until you feel a click.

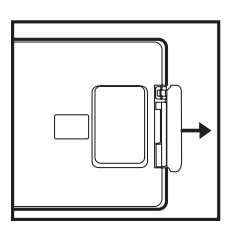

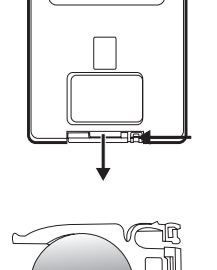

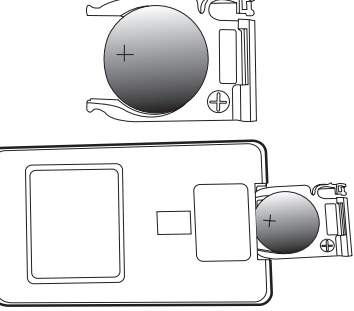

## A Caution

- Risk of explosion if battery is replaced by an incorrect type.
- Dispose of used batteries according to the instructions.
- Make sure the plus and minus terminals are correctly aligned when loading a battery.

### C Note

- Keep the battery out of the reach of children.
- Do not recharge the battery or expose the battery to fire or water.
- Do not dispose the used battery along with household waste. Dispose used batteries according to local regulations.
- Danger of explosion may happen if batteries are incorrectly replaced. Replace only with the same type recommended by the manufacturer.
- Battery should not be in or near to fire or water, keep batteries in a dark, cool and dry place.
- If suspect battery leakage, wipe out the leakage and then replace a new battery. If the leakage adheres to your body or clothes, rinse well with water immediately.

## **Remote control operation**

Point the remote control at the infrared remote sensor and press a button.

• Operating the projector from the rear

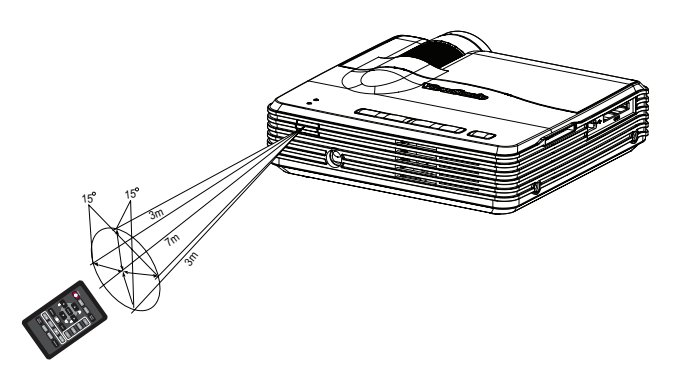

#### C Note

- The remote control may not operate when there is sunlight or other strong light such as a fluorescent lamp shining on the remote sensor.
- Operate the remote control from a position where the remote sensor is visible.
- Do not drop the remote control or jolt it.
- Keep the remote control out of locations with excessively high temperature or humidity.

# Connection

## Using the AC adapter

The projector must be used with the provided AC adapter. Damage caused by the use of an incorrect adapter is not covered under the warranty.

- 1. Insert the plug from the AC adapter into the DC IN terminal.
- 2. Insert the appropriate end of the power cord into the AC adapter.
- 3. Insert the plug on the power cord into a wall outlet.

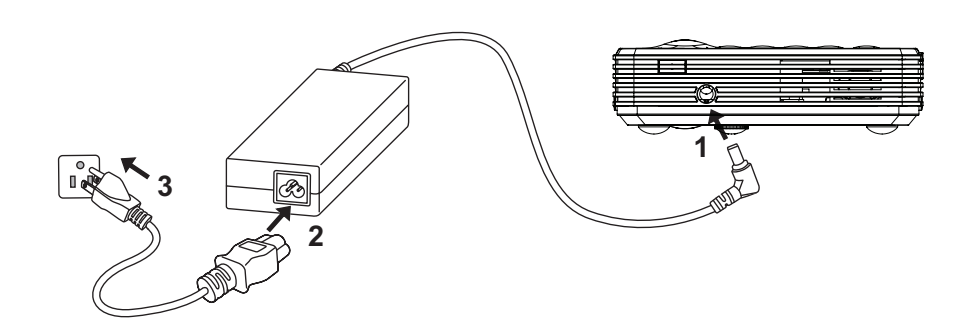

### Important

- In the connections shown above, some cables may not be included with the projector (see "Package contents" on page 6). They are commercially available from electronics stores.
- For detailed connection methods, see pages 16-19.

# **Connecting a computer**

The projector provides a VGA input socket that allows you to connect it to both IBM<sup>®</sup> compatibles and Macintosh<sup>®</sup> computers. A Mac adapter is needed if you are connecting legacy version Macintosh computers.

#### To connect the projector to a notebook or desktop computer:

- Using a VGA cable
- 1. Take the supplied multi-input cable and connect one end to the D-Sub output socket of the computer.
- 2. Connect the other end of the multi-input cable to the multi-input socket on the projector.
- 3. If you wish to make use of the projector speaker, take a suitable audio cable and connect one end of the cable to the audio output socket of the computer, and the other end to the audio input socket of the multi-input cable.

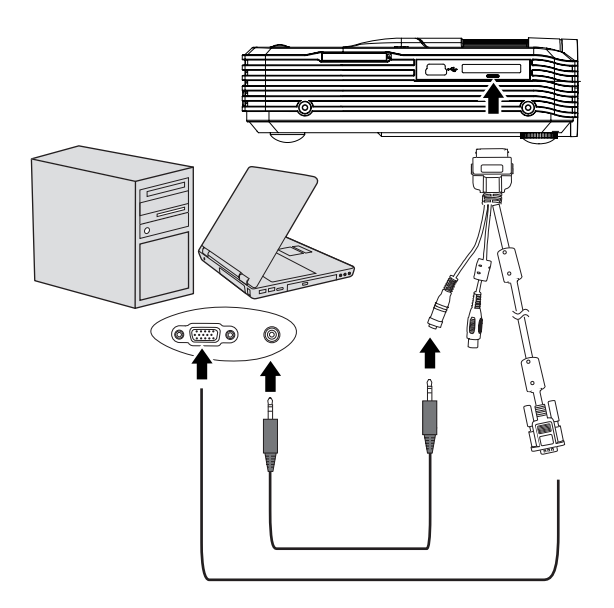

#### C Important

Many notebooks do not turn on their external video ports when connected to a
projector. Usually a key combo like FN + F3 or CRT/LCD key turns the external display
on/off. Locate a function key labeled CRT/LCD or a function key with a monitor symbol
on the notebook. Press FN and the labeled function key simultaneously. Refer to your
notebook's documentation to find your notebook's key combination.

- Using a USB cable
- 1. Take a USB cable and connect the type A end to the USB output jack of the computer.
- 2. Connect the mini-B type end of the USB cable to the mini-B USB jack on the projector. When you connect the projector to a computer, you can display computer's image on the screen.
- 3. If computer's screen can't be projected, please go to "My Computer", find the "USB Display" (same as using a flash disk drive), then double click it to install the USB driver.

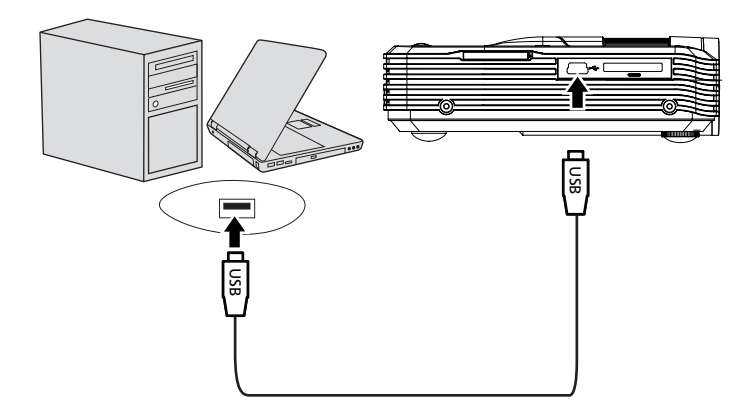

## Connecting a component video source device

Examine your Video source device to determine if it has a set of unused Component Video output sockets available:

- If so, you can continue with this procedure.
- If not, you will need to reassess which method you can use to connect to the device.

#### To connect the projector to a Component Video source device:

- Take a Component Video to VGA (D-Sub) adaptor cable and connect the end with 3 RCA type connectors to the Component Video output sockets of the Video source device. Match the color of the plugs to the color of the sockets; green to green, blue to blue, and red to red.
- 2. Connect the other end of the Component Video to VGA (D-Sub) adaptor cable (with a D-Sub type connector) to the D-Sub jack of the multi-input cable.
- 3. Connect the other end of the multi-input cable to the multi-input socket on the projector.
- 4. If you wish to make use of the projector speaker, take a suitable audio cable and connect one end of the cable to the audio output sockets of the Video source device, and the other end to the audio input socket of the multi-input cable.

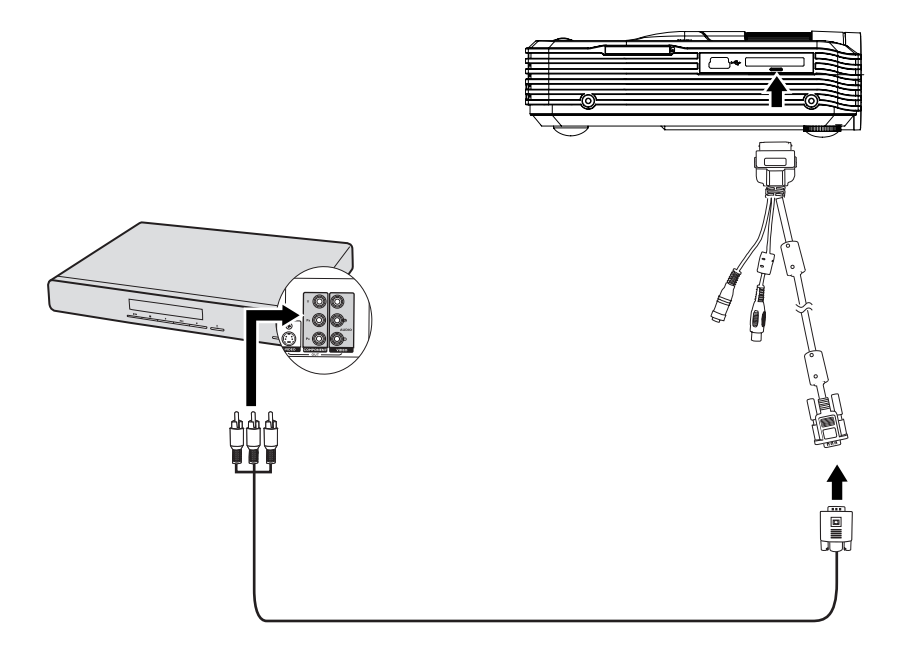

## Connecting a composite video source device

Examine your Video source device to determine if it has a set of unused composite Video output sockets available:

- If so, you can continue with this procedure.
- If not, you will need to reassess which method you can use to connect to the device.

#### To connect the projector to a composite Video source device:

- 1. Take a Video cable and connect one end to the composite Video output socket of the Video source device.
- 2. Connect the other end of the Video cable to the Video jack of the multi-input cable.
- 3. Connect the other end of the multi-input cable to the multi-input socket on the projector.
- 4. If you wish to make use of the projector speaker, take a suitable audio cable and connect one end of the cable to the audio output sockets of the Video source device, and the other end to the audio input socket of the multi-input cable.

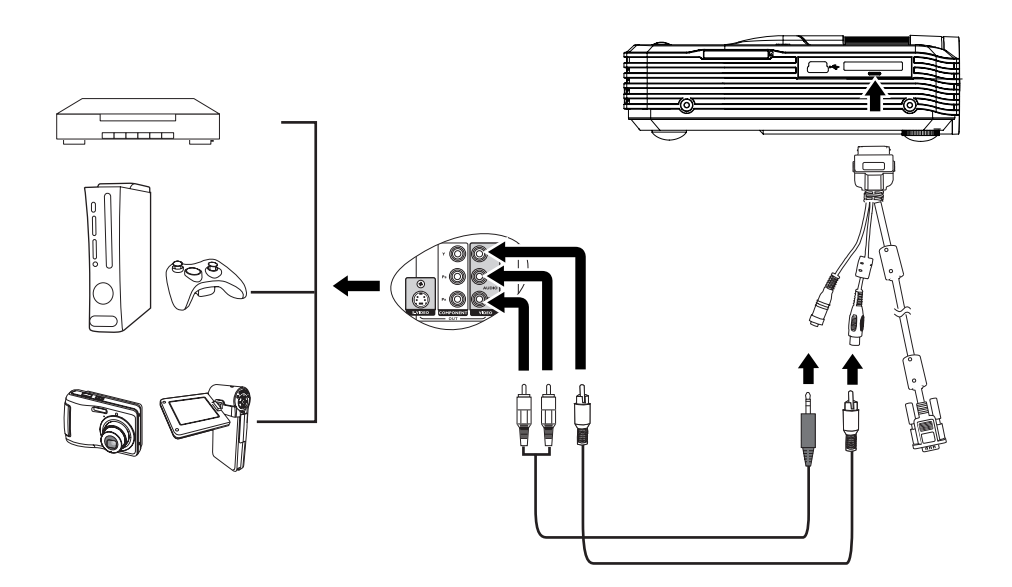

# Operation

# Powering on/off the projector

## Powering on the projector:

- 1. Connect the power using the AC adapter and peripheral signal cable(s) connections.
- 2. Press  $\bigcirc$  to turn on the projector. The projector takes several seconds or so to warm up.
- 3. Turn on your source (computer, notebook, DVD, etc.). The projector automatically detects your source.
  - If you are connecting multiple sources to the projector simultaneously, press MENU on the projector or Source on the remote control to select your desired signal or press your desired signal key on the remote control.

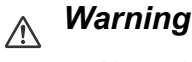

- Never look into the lens when the LED light is on. This can damage your eyes.
- This focal point concentrates high temperature. Do not place any object near it to avoid possible fire hazard.

## Powering off the projector:

- 1. Press to turn off the projector. You will see a message "Power off? Press Power again" appear on the screen.
- 2. Press again to confirm.
- 3. Disconnect the power cord from the wall socket if the projector will not be used in an extended period of time.

# Adjusting the projector height

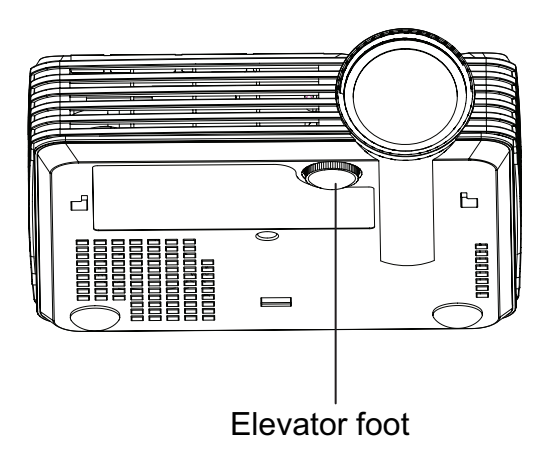

The projector is equipped with an elevator foot to adjust the image height. To raise or lower the image, turn the elevator foot to fine-tune the height.

#### C Note

• To avoid damaging the projector, make sure that the elevator foot is fully retracted before placing the projector in its carrying case.

## Adjusting the projector focus

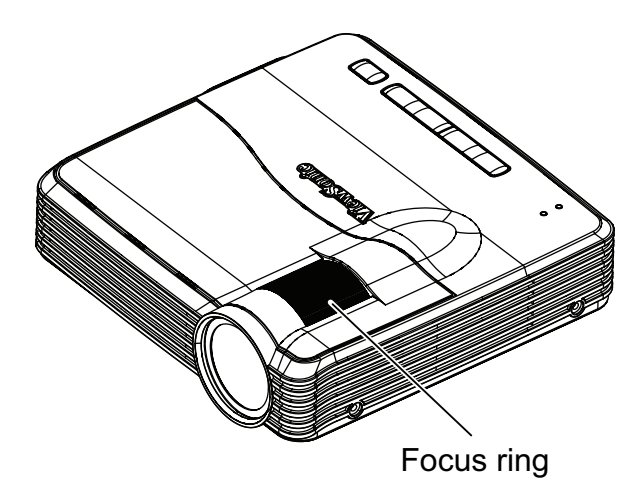

Focus the image by rotating the focus ring. A still image is recommended for focusing.

# Adjusting projection image size

Refer to the graphic and table below to determine the screen size and projection distance.

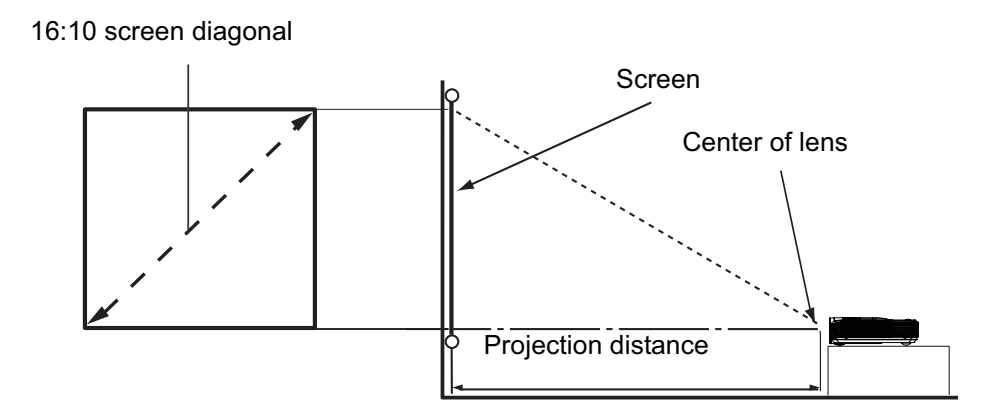

| 16:10 scree | en diagonal | Recommended projection distance from screen in mm |
|-------------|-------------|---------------------------------------------------|
| Inches*     | mm**        | Average                                           |
| 24          | 610         | 621                                               |
| 40          | 1016        | 1034                                              |
| 56          | 1422        | 1448                                              |
| 72          | 1829        | 1862                                              |
| 80          | 2032        | 2069                                              |

\* Screen Diagonal (inch) = 40/1034\* Projection Distance (mm) Ex: 24=40/1034\*621

\*\* Screen Diagonal (mm) = 40\*25.4/1034\* Projection Distance (mm) Ex: 610=40\*25.4/1034\*621

There is +/-10% tolerance among these numbers due to optical component variations.

#### C Note

- Position the projector in a horizontal position; other positions can cause heat build-up and damage to the projector.
- Keep a space of 30 cm or more between the sides of the projector.
- Do not use the projector in a smoky environment. Smoke residue may build-up on critical parts and damage the projector or its performance.

# Menu operation

The projector has multilingual on-screen display menus that allow you to make image adjustments and change a variety of settings.

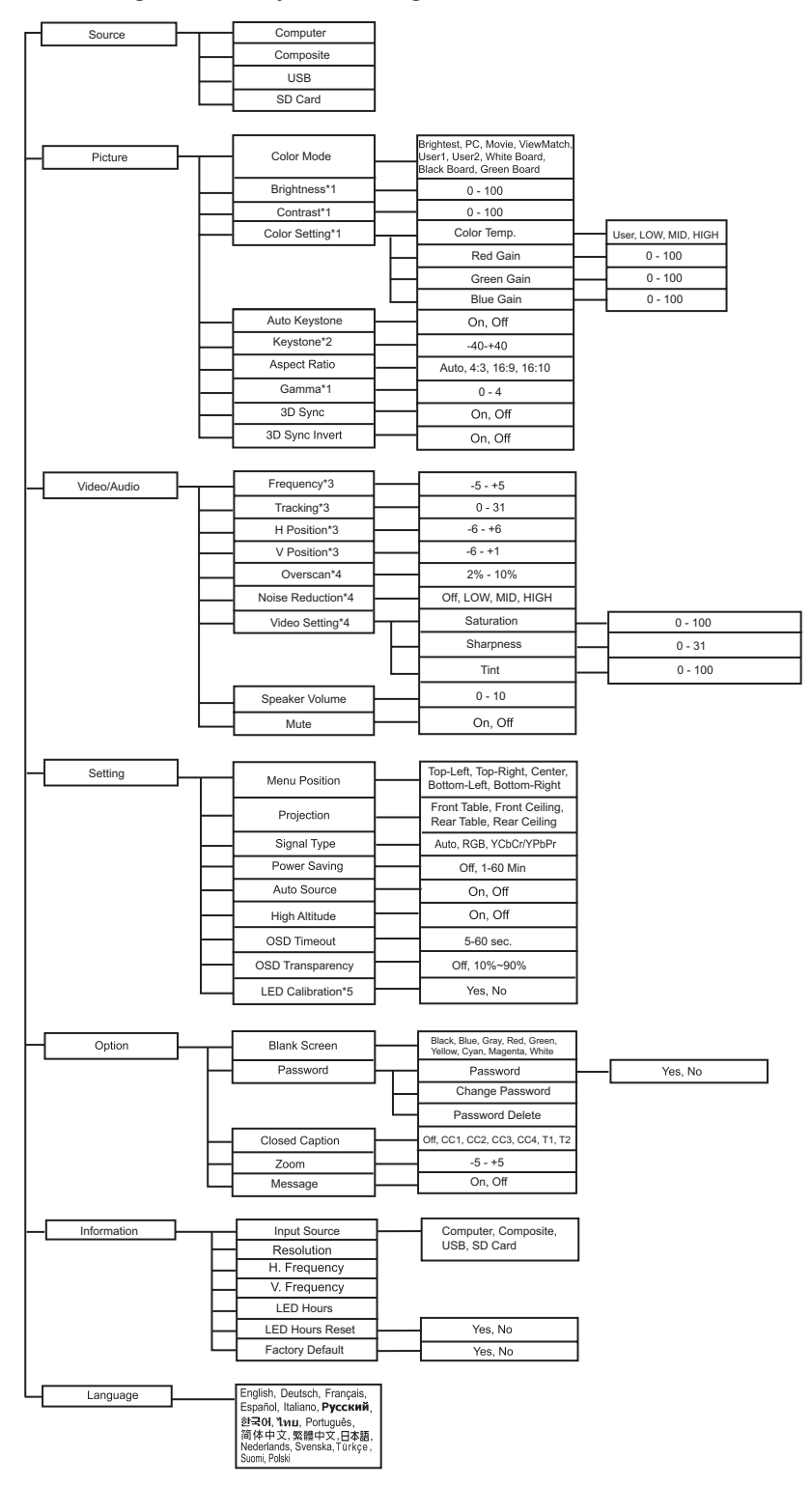

\*1 It is only available when Color Mode is set to User1 or User 2.

\*2 It is only available when Auto Keystone is set to Off.

- \*3 It is only available under computer mode.
- \*4 It is only available under video mode.
- \*5 It is only available when no source is connected.

## How to operate

- Using the keypad:
- 1. Press **MENU** to open the OSD menu.
- 2. When OSD is displayed, use  $\blacktriangle / \blacksquare$  to select any feature in the main menu.
- 3. After selecting the desired main menu item, press **ENTER** to enter sub-menu for feature setting.
- 4. Use  $\blacktriangle/ \blacksquare$  to select the desired item and press **ENTER** to confirm.
- 5. Adjust the settings with  $\blacktriangle$  /  $\bigtriangledown$ , and then press **ENTER**.
- 6. If you want to select the menu option, press **ENTER** until the desired item is displayed.
- 7. Press **MENU** to return to the main menu.
- 8. To exit OSD, press **MENU** again. The OSD menu will close and the projector will automatically save the new settings.
- Using the remote control:
- 1. Press **MENU** to open the OSD menu.
- 2. When OSD is displayed, use ◄/► to select any feature in the main menu.
- 3. After selecting the desired main menu item, press ▼ to enter sub-menu for feature setting.
- Use ▲/▼ to select the desired item, adjust the settings or select the menu option with ◄/►.
- 5. Press **MENU** to return to the main menu.
- 6. To exit OSD, press **MENU** again. The OSD menu will close and the projector will automatically save the new settings.

## Source

There are four types of sources for selection.

- Computer: Display computer/component signal.
- Composite: Display composite video signal.
- USB: Display USB signal.
- SD Card: Display SD card signal.

### Picture Color Mode

There are many factory presets optimized for various types of images.

- Brightest: For the brightest environment.
- PC: For computer or notebook.
- Movie: For home theater.
- ViewMatch: For accuracy color performance.
- User 1: Memorize user 1 defined settings.
- User 2: Memorize user 2 defined settings.
- White Board: For white projection screen type.
- Black Board: For black projection screen type.
- Green Board: For green projection screen type.

### Brightness

Brighten or darken the image.

### Contrast

Set the difference between light and dark areas.

### **Color Setting**

Adjust the color temperature. At higher temperature the screen looks colder; at lower temperature, the screen looks warmer. If you select "User", then you can change the intensity of each of 3 color (Red, Green, Blue) to customize user color temperature.

### **Auto Keystone**

Automatically correct distorted images resulting from an angled projection.

### Keystone

Manually correct distorted images resulting from an angled projection.

#### Aspect Ratio

Select how the picture fits on the screen:

- Auto : Scales an image proportionally to fit the projector's native resolution in its horizontal or vertical width.
- 4:3 : Scales an image so that it is displayed in the center of the screen with a 4:3 aspect ratio.
- 16:9 : Scales an image so that it is displayed in the center of the screen with a 16:9 aspect ratio.
- 16:10: Scale an image so that it is displayed in the center of the screen with a 16:10 aspect ratio.

#### Gamma

Effect the represent of dark scenery. With greater gamma value, dark scenery will look brighter.

### 3D Sync (for TI 3D DLP-LINK only)

- On: Enable 3D function.
- Off: Disable 3D function.

## **3D Sync Invert**

- On: Invert left and right frame contents.
- Off: Default frame contents.

When the 3D Sync function is on:

- The brightness level of the projected image will decrease.
- The Color Mode cannot be adjusted.
- The Keystone can only be adjusted within limited degrees.
- The Zoom can only magnify the pictures to limited sizes.

## Video/Audio

### Frequency

Adjust the timing of the projector relative to the computer.

### Tracking

Adjust the phase of the projector relative to the computer.

### **H** Position (Horizontal Position)

Adjust the image left or right within the projection area.

### **V** Position (Vertical Position)

Adjust the image up or down within the projection area.

### Overscan

Remove noise around the image.

### **Noise Reduction**

Reduce temporal and/or spatial noise in the image.

### Video Setting

Allow you to enter the Video Setting menu.

- Saturation: Adjust a video image from black and white to fully saturated color.
- Sharpness: Sharpen or soften the image.
- Tint: Shift colors toward red or green.

#### Speaker Volume

Adjust the projector's volume level.

#### Mute

Cut off the sound temporarily.

## Setting Menu Position

Choose the menu location on the display screen.

#### Projection

Adjust the picture to match the orientation of the projector: upright or upside-down, in front of or behind the screen. Invert or reverse the image accordingly.

## Signal Type

Specify the source to the multi-input terminal that you wish to project.

- Auto : Automatically detect the input signal type from the input terminal.
- RGB : For VGA signal
- YCbCr/YPbPr: For component signal

#### **Power Saving**

If the input source is not detected and no operation is performed for a specific period of time, projector will automatically turn off.

### **Auto Source**

Automatically scan through all the input sources.

### **High Altitude**

Use this function to allow the fans operates at full speed continuously to achieve proper high altitude cooling of the projector.

### **OSD** Timeout

Duration of OSD menu display countly starts (at idle state by second).

## **OSD Transparency**

Select to change the transparency level of the OSD background.

### **LED Calibration**

Press **ENTER** after choosing "Yes", please wait for 10 seconds to finish the white color fine tune process. (This function can be used after 30 minutes turning on.) It helps to adjust LED color performance.

#### Option Blank Screen

Blank the screen temporarily, and select the screen color when this function is active.

### Password

Set, change or delete the password. When the password function is added, image projection will require to input the preset password when turning on the projector.

### **Closed Caption**

Enable or disable closed captions by selecting CC1 (closed caption1, the most common channel), CC2, CC3, CC4, T1, T2 or OFF.

### Zoom

Zoom in and out the images.

### Message

Enable or disable the message box at the right bottom of the screen.

## Information

## Input Source

Display the current input source.

### Resolution

Display current input source resolution.

### **H. Frequency**

Display current image horizontal frequency.

### V. Frequency

Display current image vertical frequency.

### **LED Hours**

Display the LED's elapsed operating time (in hours).

#### **LED Hours Reset**

Reset the LED Hour to 0 hours.

### **Factory Default**

Restore settings to factory default.

The following settings will still remain: Auto Keystone, Keystone, Aspect Ratio, Projection, High Altitude, Language, LED Hours.

## Language

Select the language used by the on-screen menu.

# **Displaying files with SD card**

The projector can display files saved in the SD card (up to SDHC 32G) when you have connected to projector.

- Photo supports minimum resolution 64 x 64; maximum resolution over 4000 x 4000.
- Music and Video support maximum 2GB file size.
- Office Viewer supports Word/Excel/PPT/PDF playback

To display files:

- 1. Turn on the power of the projector.
- 2. Insert an SD card to the SD card slot on the projector.

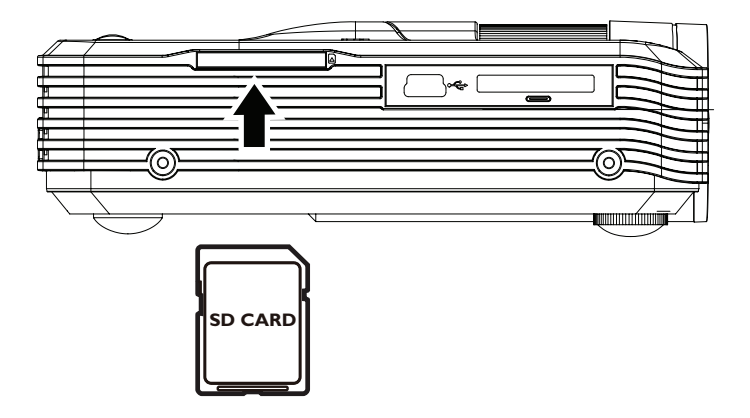

- 3. Select SD card source.
- Storages are classified into Music, Movie, Photo and Office Viewer items in the main menu page. Press ▲/▼ on the keypad or ◄/► on the remote control to select desired item and then press ENTER on the keypad or Enter on the remote control to enter different file browser.

# Main menu page

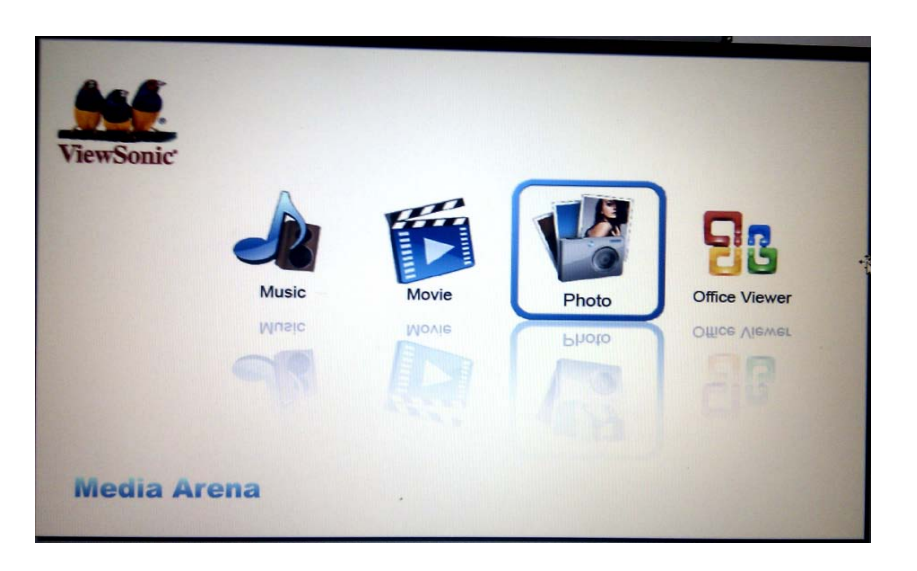

Keypad operation

| Button   | Operation                       |
|----------|---------------------------------|
| <b>A</b> | Navigate left to select items.  |
| •        | Navigate right to select items. |
| ENTER    | Enter to file browser mode.     |

• Remote control operation

| Button | Operation                       |
|--------|---------------------------------|
| Source | Change sources. (see Note)      |
| Enter  | Enter to file browser mode.     |
| •      | Navigate left to select items.  |
| ▶      | Navigate right to select items. |

#### Note

• When the projector is under the main menu page of SD Card, you can switch to USB source just once.

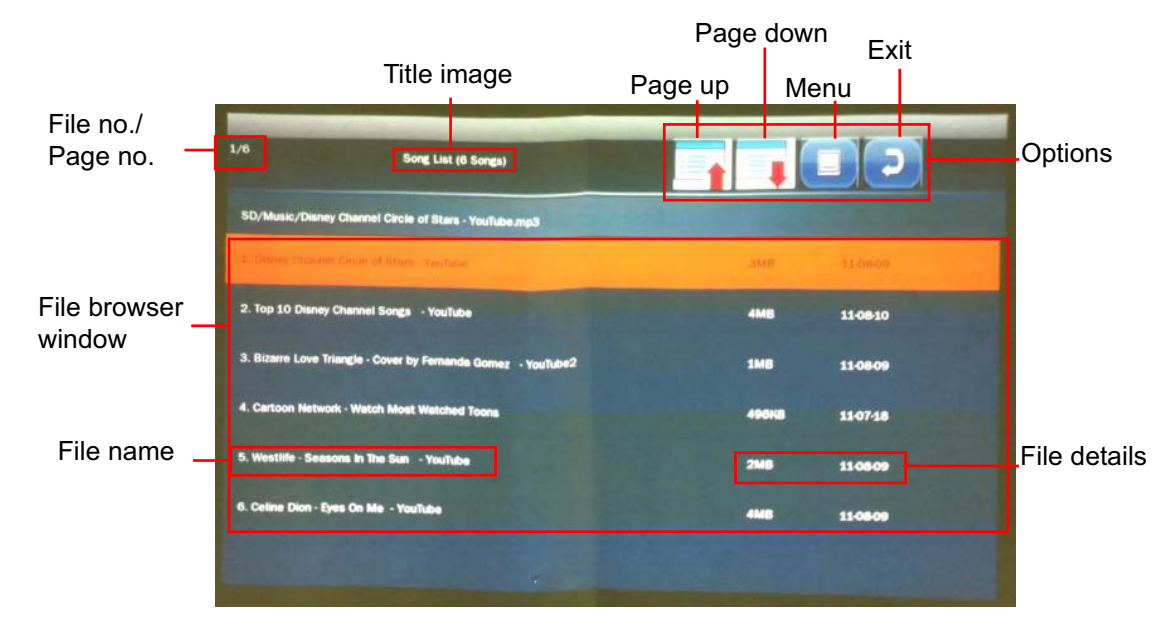

## Music file browser window

## Note

- You will only see relevant and supported files in each of file browser.
- Keypad operation

| Button | Operation                                                                       |
|--------|---------------------------------------------------------------------------------|
| MENU   | Change to options or file browser window.                                       |
|        | <ul> <li>Navigate to select items in the options.</li> </ul>                    |
|        | <ul> <li>Navigate upward to select items in file browser<br/>window.</li> </ul> |
| ▼      | <ul> <li>Navigate to select items in the options.</li> </ul>                    |
|        | <ul> <li>Navigate downward to select items.</li> </ul>                          |
| ENTER  | Start to work for the selected item.                                            |

| Button   | Operation                          |
|----------|------------------------------------|
| Source   | Change sources except USB.         |
| Enter    | Play music.                        |
| Exit     | Go back to the upper level of OSD. |
| <b>A</b> | Navigate upward to select items.   |
| ▼        | Navigate downward to select items. |
| 4/44     | Page up                            |
| ▶▶/▶     | Page down                          |

# Play music

| 02 Chert cheri lady.mp3                                                                                                    |             |
|----------------------------------------------------------------------------------------------------|-------------|
| A Real and a local data and a second second s |             |
| =========                                                                                                    |             |
|                                                                                                    |             |
|                                                                                                    |             |
|                                                                                                    |             |
|                                                                                                    |             |
|                                                                                                    |             |
| 00:25/03:04                                                                                                    |             |
|                                                                                                    | Control bar |
|                                                                                                    |             |
| Exit Blow/Dougo Play type Menu                                                                                                    |             |
| Exit Flay/Fause Flay type Mena                                                                                                    |             |
| Previous music Next music                                                                                                    |             |

Keypad operation

| Button   | Operation                            |
|----------|--------------------------------------|
| <b>A</b> | Select previous item in control bar. |
| ▼        | Select next item in control bar.     |
| ENTER    | Start to work for the selected item. |

• Remote control operation

| Button | Operation                                        |
|--------|--------------------------------------------------|
| Source | Change sources except USB.                       |
| Enter  | Start to work for the selected control bar item. |
| Exit   | Go back to music file browser mode.              |
|        | Navigate left to select items in control bar.    |
| ▼      | Navigate right to select items in control bar.   |
| •      | Audio volume down.                               |
|        | Audio volume up.                                 |
| ►/ II  | Play or pause music.                             |
|        | Stop music playback.                             |
| I4/44  | Play previous music.                             |
| ►►/►I  | Play next music.                                 |
| ¢⊀     | Mute or unmute the sound.                        |

Play type

|   | Normal play            |
|---|------------------------|
|   | Shuffle play           |
| ථ | One track repeat play  |
|   | All tracks repeat play |

## Video file browser mode

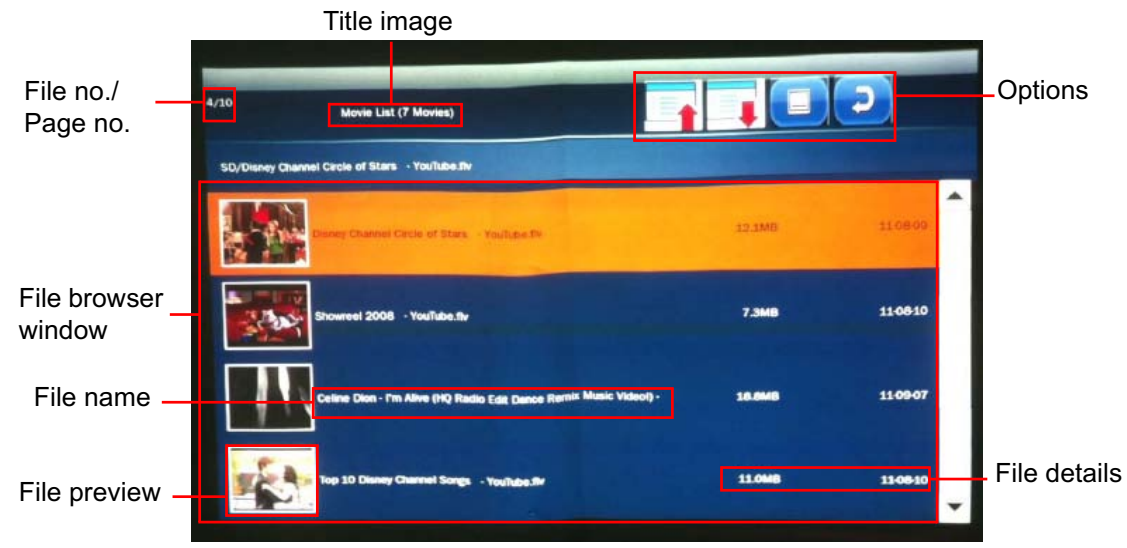

Keypad operation

| Button | Operation                                                             |
|--------|-----------------------------------------------------------------------|
| MENU   | Change to options or file browser window.                             |
|        | <ul> <li>Navigate to select items in the options.</li> </ul>          |
|        | <ul> <li>Navigate upward to select items in file browser</li> </ul>   |
|        | window.                                                               |
| ▼      | <ul> <li>Navigate to select items in the options.</li> </ul>          |
|        | <ul> <li>Navigate downward to select items in file browser</li> </ul> |
|        | window.                                                               |
| ENTER  | Start to work for the selected item.                                  |

| Button   | Operation                                               |
|----------|---------------------------------------------------------|
| Source   | Change sources except USB.                              |
| Enter    | Play a video.                                           |
| Exit     | Go back to the upper level of OSD.                      |
| <b>A</b> | Navigate upward to select items in file browser window. |
| ▼        | Navigate downward to select items in file browser       |
| •        | window.                                                 |
| I4/44    | Page up                                                 |
| ▶▶/▶     | Page down                                               |

## Video full screen

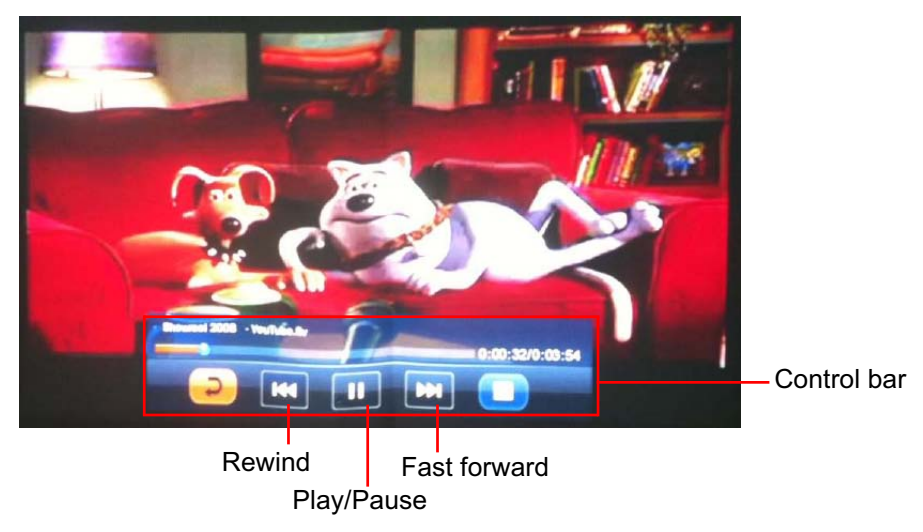

Keypad operation

| Button | Operation                                                            |
|--------|----------------------------------------------------------------------|
| MENU   | Turn on/off control bar.                                             |
|        | • Rewind the video at the intervals of 2X, 4X, 8X, 16X,              |
|        | 32X.                                                                 |
|        | <ul> <li>Navigate to select items when control bar is on.</li> </ul> |
| ▼      | • Fast forward the video at the intervals of 2X, 4X, 8X,             |
|        | 16X, 32X.                                                            |
|        | <ul> <li>Navigate to select items when control bar is on.</li> </ul> |
| ENTER  | Play or pause a video.                                               |
|        | Start to work for the selected item when control bar is              |
|        | on.                                                                  |

| Button | Operation                                               |
|--------|---------------------------------------------------------|
| Source | Change sources except USB.                              |
| MENU   | Display on-screen display menus.                        |
| Enter  | Start to work for the selected item when control bar is |
|        | on.                                                     |
| Exit   | Go back to video file browser mode or file list mode.   |
|        | Navigate left to select items when control bar is on.   |
| ▼      | Turn on/off control bar.                                |
|        | Navigate right to select items when control bar is on.  |
| •      | Audio volume down.                                      |
| ►      | Audio volume up.                                        |
| ►/ II  | Play or pause a video.                                  |
|        | Stop video playback.                                    |
| I4/44  | Rewind the video at the intervals of 2X, 4X, 8X, 16X,   |
|        | 32X.                                                    |

|       | Fast forward the video at the intervals of 2X, 4X, 8X, |
|-------|--------------------------------------------------------|
| ►►/►I | 16X, 32X.                                              |
| ₩     | Mute or unmute the sound.                              |

## Photo file browser mode

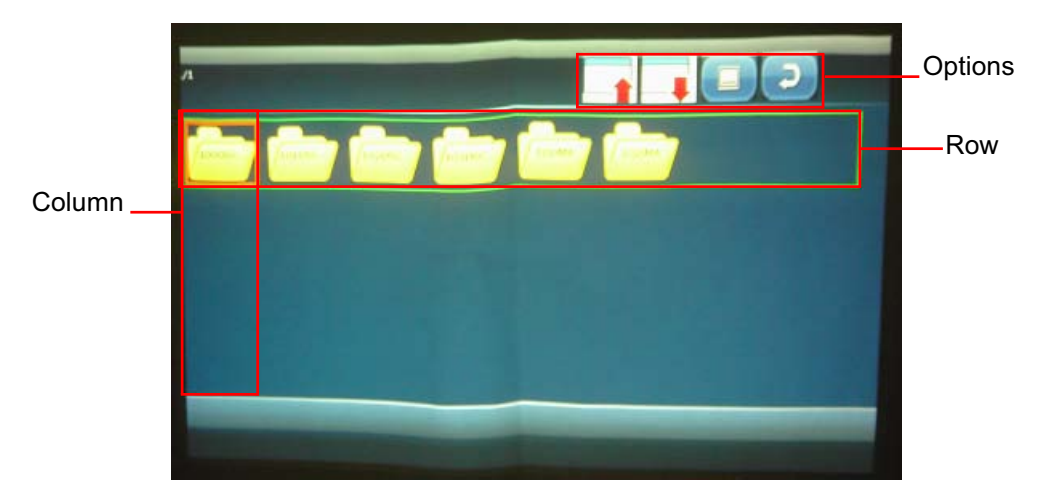

Keypad operation

| Button | Operation                                         |
|--------|---------------------------------------------------|
| MENU   | Change to column, row or options.                 |
|        | Navigate in the selected column, row and options. |
| ▼      | Navigate in the selected column, row and options. |
| ENTER  | Start to work for the selected item.              |

| Button   | Operation                                     |
|----------|-----------------------------------------------|
| Source   | Change sources except USB.                    |
| MENU     | Display on-screen display menus.              |
| Enter    | Open files or folders.                        |
| Exit     | Go back to the upper level of OSD.            |
| <b>A</b> | Navigate upward to select files or folders.   |
| ▼        | Navigate downward to select files or folders. |
| •        | Navigate left to select files or folders.     |
| ►        | Navigate right to select files or folders.    |

## Photo file list mode

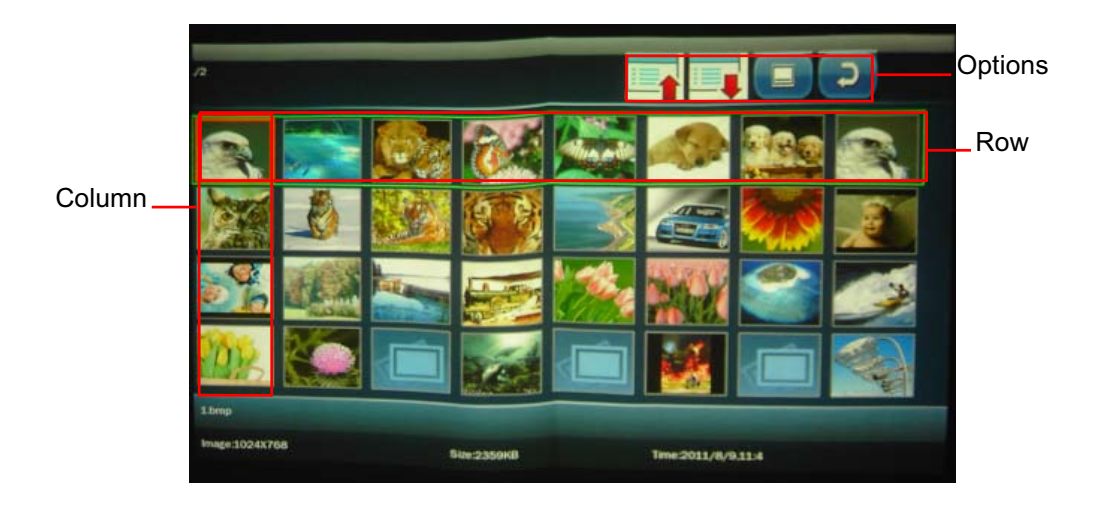

Keypad operation

| Button | Operation                                         |
|--------|---------------------------------------------------|
| MENU   | Change to column, row or options.                 |
|        | Navigate in the selected column, row and options. |
| ▼      | Navigate in the selected column, row and options. |
| ENTER  | Start to work for the selected item.              |

| Button | Operation                                     |
|--------|-----------------------------------------------|
| Source | Change sources except USB.                    |
| MENU   | Display on-screen display menus.              |
| Enter  | Display the photo in full screen.             |
| Exit   | Go back to the upper level of OSD.            |
|        | Navigate upward to select files or folders.   |
| ▼      | Navigate downward to select files or folders. |
| •      | Navigate left to select files or folders.     |
| ►      | Navigate right to select files or folders.    |

## Photo full screen

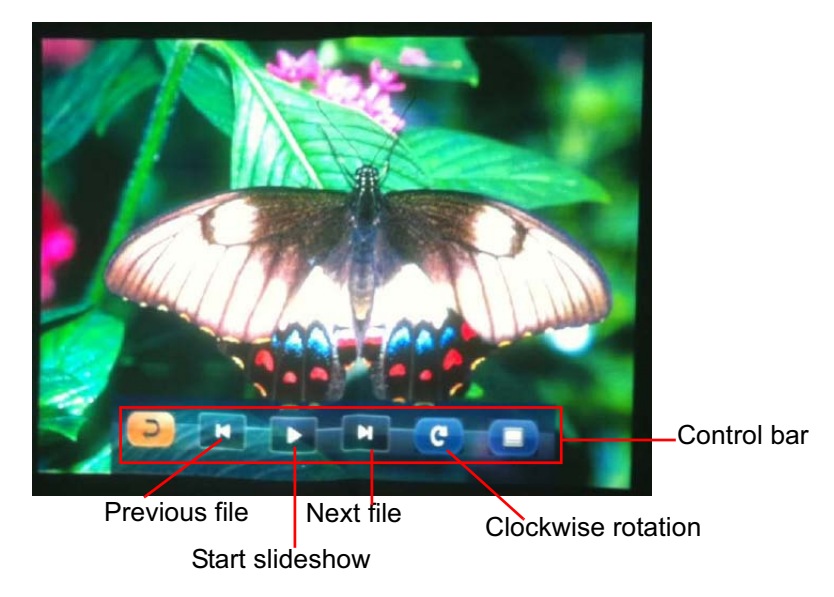

Keypad operation

| Button | Operation                                                            |
|--------|----------------------------------------------------------------------|
| MENU   | Show control bar 5 seconds.                                          |
|        | Select previous file.                                                |
|        | <ul> <li>Navigate to select items when control bar is on.</li> </ul> |
| •      | Select next file.                                                    |
|        | <ul> <li>Navigate to select items when control bar is on.</li> </ul> |
| ENTER  | Start/stop slideshow.                                                |
|        | <ul> <li>Start to work for the selected control bar item.</li> </ul> |

| Button | Operation                                              |
|--------|--------------------------------------------------------|
| Source | Change sources except USB.                             |
| MENU   | Display on-screen display menus.                       |
| Enter  | Start to work for the selected control bar item.       |
| Exit   | Go back to photo browser mode or file list mode.       |
| ▼      | Show control bar 5 seconds.                            |
| •      | Navigate left to select items when control bar is on.  |
|        | Navigate right to select items when control bar is on. |
| ►/ II  | Enter slideshow mode.                                  |
|        | Stop slideshow.                                        |
| I4/44  | Display previous file.                                 |
| ►►/►I  | Display next file.                                     |

## Office Viewer browser mode

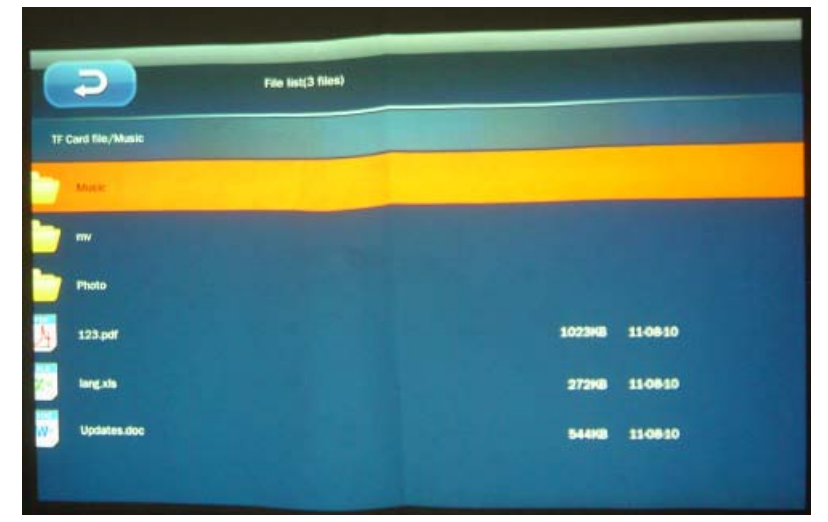

Keypad operation

| Button | Operation                            |
|--------|--------------------------------------|
| MENU   | Go back to the upper level of OSD.   |
|        | Navigate upward to select items.     |
| ▼      | Navigate downward to select items.   |
| ENTER  | Start to work for the selected item. |

| Button   | Operation                                     |
|----------|-----------------------------------------------|
| Source   | Change sources except USB.                    |
| MENU     | Go back to the upper level of OSD.            |
| Enter    | Open files or folders.                        |
| Exit     | Go back to the upper level of OSD.            |
| <b>A</b> | Navigate upward to select files or folders.   |
| •        | Navigate downward to select files or folders. |

## **Office Viewer full screen**

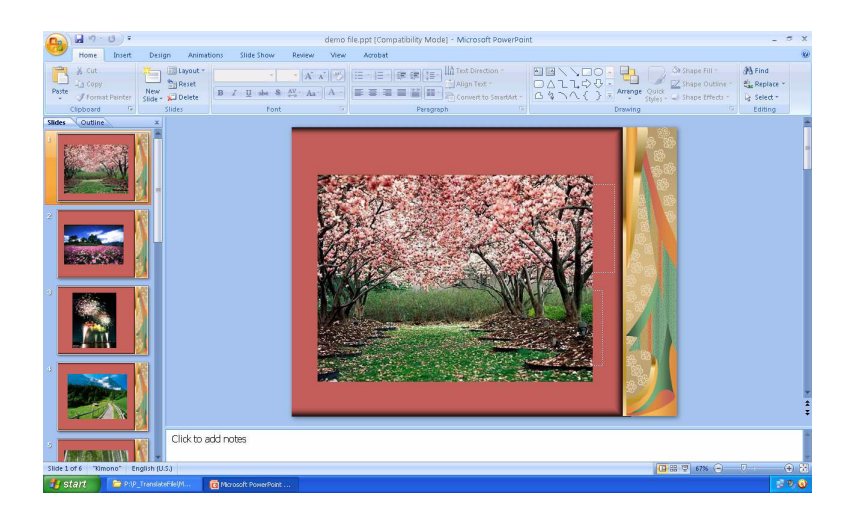

Keypad operation

| Button   | Operation                                                         |  |  |  |
|----------|-------------------------------------------------------------------|--|--|--|
| MENU     | Leave current document and go back to office viewer               |  |  |  |
|          | browser.                                                          |  |  |  |
| <b>A</b> | Move to previous page while page is not zoomed.                   |  |  |  |
|          | <ul> <li>Move the display to the top of the page while</li> </ul> |  |  |  |
|          | zoomed.                                                           |  |  |  |
| ▼        | Move to next page while page is not zoomed.                       |  |  |  |
|          | <ul> <li>Move the display to bottom of the page while</li> </ul>  |  |  |  |
|          | zoomed.                                                           |  |  |  |
| ENTER    | Enlarge current page.                                             |  |  |  |

| Button   | Operation                                                           |  |
|----------|---------------------------------------------------------------------|--|
| Source   | Change sources except USB.                                          |  |
| MENU     | Display on-screen display menus.                                    |  |
| Enter    | Enlarge current page.                                               |  |
| Exit     | Leave current document and go back to office viewer                 |  |
|          | browser.                                                            |  |
| <b>A</b> | <ul> <li>Move to previous page while page is not zoomed.</li> </ul> |  |
|          | <ul> <li>Move the display to the top of the page while</li> </ul>   |  |
|          | zoomed.                                                             |  |
| ▼        | <ul> <li>Move to next page while page is not zoomed.</li> </ul>     |  |
|          | <ul> <li>Move the display to bottom of the page while</li> </ul>    |  |
|          | zoomed.                                                             |  |
| •        | Move the display to the right of the page.                          |  |
| ►        | Move the display to the left of the page.                           |  |

# Supported file formats

| Items    | File extension                               |
|----------|----------------------------------------------|
|          | AdobePDF 1.0~1.4 (PDF)                       |
| Document | MS powePoint 97~2010 (ppt, pptx)             |
| Document | MS Excel 95, 97~2007 (xls, xlsx)             |
|          | MS Word 95~2007 (doc, docx)                  |
| Photo    | JPEG(jpg, jpeg), BMP, PNG                    |
| Music    | MP3, MP2, WMA, RA, AMR, APE, ASF, M4A, FLAC, |
|          | OGG, WAV                                     |

| Items     | File Extension | Codec          | Description           |
|-----------|----------------|----------------|-----------------------|
| Video     | AVI            | H.264          |                       |
|           | MOV            | MPEG-4         |                       |
|           | MP4            | Divx           |                       |
|           | MPG            | Xvid           |                       |
|           | 3GP            | H.263          |                       |
|           | 3G2            | MPEG-1         | Max 1920 x 1080 30fps |
|           | MKV            | MPEG-2         |                       |
|           | VOB            | Sorenson Spark |                       |
|           | DAT            | M-JPEG         |                       |
|           | M4V            |                |                       |
|           | FLV            |                |                       |
| Subtitles | MKV build-in   | 1              | 1                     |

# Maintenance

The projector needs proper maintenance. You should keep the lens clean as dust, dirt or spots will project on the screen and diminish image quality. If any other parts need replacing, contact your dealer or qualified service personnel. When cleaning any part of the projector, always switch off and unplug the projector first.

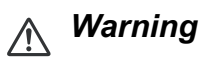

 Never open any of the covers on the projector. Dangerous electrical voltages inside the projector can cause severe injury. Do not attempt to service this product yourself. Refer all servicing to qualified service personnel.

# **Cleaning the lens**

Gently wipe the lens with lens cleaning paper. Do not touch the lens with your hands.

# **Cleaning the projector housing**

Gently wipe with a soft cloth. If dirt and stains are not easily removed, use a soft cloth damped with water, or water and neutral detergent, and wipe dry with a soft, dry cloth.

#### ☐ Note

- Turn off the projector and remove the AC power cord from the power outlet before beginning maintenance work.
- Make sure the lens is cool before cleaning.
- Do not use detergents or chemicals other than those noted above. Do not use benzene or thinners.
- Do not use chemical sprays.
- Use a soft cloth or lens paper only.

# **Specifications**

| Display system                                                              | Single 0.45" DLP panel                                    |  |  |
|-----------------------------------------------------------------------------|-----------------------------------------------------------|--|--|
| Resolution                                                                  | WXGA (1280 x 800 pixels)                                  |  |  |
| F/No.                                                                       | 1.928                                                     |  |  |
| Focal length                                                                | 26.95mm                                                   |  |  |
| Light source                                                                | LED                                                       |  |  |
| Input terminal                                                              | Computer input, component input (through RGB input),      |  |  |
|                                                                             | Video input, Audio input (3.5mm), mini-B USB type x 1     |  |  |
|                                                                             | (Supports USB display), SD card slot x 1 (Supports Photo, |  |  |
|                                                                             | Music, Video and Office Viewer)                           |  |  |
| Scanning frequency                                                          |                                                           |  |  |
| Horizontal frequency                                                        | 30 - 100 KHz                                              |  |  |
| Vertical frequency                                                          | 50 - 85 Hz                                                |  |  |
| Environment                                                                 | Operating:                                                |  |  |
|                                                                             | Temperature: 5°C to 35°C                                  |  |  |
|                                                                             | Humidity: 35%-85%                                         |  |  |
|                                                                             | Storage:                                                  |  |  |
|                                                                             | Temperature: -20°C to 60°C                                |  |  |
|                                                                             | Humidity: 85 % max.                                       |  |  |
| Power requirement                                                           | DC19V, 3.42A                                              |  |  |
| Power consumption                                                           | 48 W (Max.); < 0.5 W (Standby)                            |  |  |
| Dimension (W x D x H)                                                       | 129.7 x 126.8 x 39.6 mm                                   |  |  |
| Weight                                                                      | 408g (14.4oz)                                             |  |  |
| Note: Design and Specifications are subject to change without prior notice. |                                                           |  |  |

# Dimensions

129.7 mm (W) x 126.8 mm (D) x 39.6 mm (H)

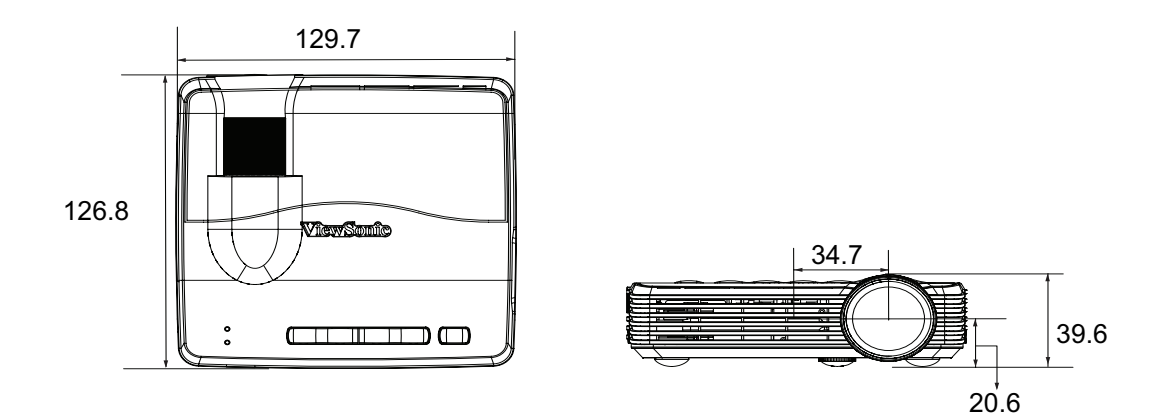

# Appendix

## LED Indicator Messages

| Status/Problem   | LED indicators                   |                |  |
|------------------|----------------------------------|----------------|--|
| Status/FIODiem   | Power LED (Blue)                 | Temp LED (Red) |  |
| Standby          | Solid                            | Off            |  |
| Power on         | Flashing for 10 times then solid | Off            |  |
| Fan error        | Solid                            | Flashing       |  |
| Over temperature | Solid                            | Solid          |  |
| error            |                                  |                |  |

# Compatibility modes

## Computer:

| Mode   | Resolution  | H Sync (kHz) | V-Sync (Hz) |
|--------|-------------|--------------|-------------|
| VGA    | 640 x 480   | 31.47        | 59.94       |
|        | 640 x 480   | 37.86        | 72.81       |
|        | 640 x 480   | 37.50        | 75.00       |
|        | 640 x 480   | 43.27        | 85.01       |
| SVGA   | 800 x 600   | 35.16        | 56.25       |
|        | 800 x 600   | 37.88        | 60.32       |
|        | 800 x 600   | 48.08        | 72.19       |
|        | 800 x 600   | 46.88        | 75.00       |
|        | 800 x 600   | 53.67        | 85.06       |
| XGA    | 1024 x 768  | 48.36        | 60.00       |
|        | 1024 x 768  | 56.48        | 70.07       |
|        | 1024 x 768  | 60.02        | 75.03       |
|        | 1024 x 768  | 68.68        | 85.00       |
| SXGA   | 1280 x 1024 | 63.98        | 60.02       |
|        | 1280 x 1024 | 77           | 72          |
|        | 1280 x 1024 | 80           | 75          |
|        | 1280 x 960  | 60.00        | 60.00       |
|        | 1280 x 960  | 75.2         | 75          |
| SXGA+  | 1400 x 1050 | 65.3         | 60          |
| WXGA   | 1280 x 800  | 49.7         | 60          |
| UXGA   | 1600 x 1200 | 75           | 60          |
| WXGA   | 1280 x 768  | 47.8         | 60          |
|        | 1280 x 720  | 44.8         | 60          |
|        | 1280 x 800  | 49.6         | 60          |
|        | 1366 x 768  | 47.7         | 60          |
|        | 1440 x 900  | 59.9         | 60          |
| WSXGA+ | 1680 x 1050 | 65.3         | 60          |
|        | 1920 x 1080 | 66.6         | 60          |

## Video:

| Compatibility | H-Sync [KHz] | V-Sync [Hz] |
|---------------|--------------|-------------|
| 480i          | 15.734       | 60          |
| 480p          | 31.469       | 60          |
| 576i          | 15.625       | 50          |
| 576p          | 31.25        | 50          |
| 720p          | 45.0         | 60          |
| 720p          | 37.5         | 50          |
| 1080i         | 33.75        | 60          |
| 1080i         | 28.125       | 50          |

# Troubleshooting

Refer to the symptoms and measures listed below before sending the projector for repairs. If the problem persists, contact your local reseller or service center. Please refer to "LED Indicator Messages" as well.

## Start-up problems

If no lights turn on:

- Be sure that the power connection is correct.
- Press the power button again.
- Unplug the AC adapter and wait for a short while, then plug it in and press the power button again.

## Image problems

If the searching source is displayed:

- Press **MENU** on the projector or **Source** on the remote control to select an active input source.
- Be sure the external source is turned on and connected.
- For a computer connection, ensure your notebook computer's external video port is turned on. Refer to the computer manual.

If the image is out of focus:

- While displaying the on-screen menu, adjust the focus ring.
- Check the projection lens to see if it needs cleaning.

If the image is flickering or unstable for a computer connection:

 Press MENU on the projector or Menu on the remote control, go to Video/Audio and adjust Frequency or Tracking.

## **Remote control problems**

If the remote control does not operate:

- Be sure nothing is blocking the remote control receiver on the rear of the projector. Use the remote control within the effective range.
- · Aim the remote control at the rear of the projector.
- Move the remote control so it is more directly in rear of the projector and not as far to the side.

# **IR control code**

System code: 83F4 Format : NEC

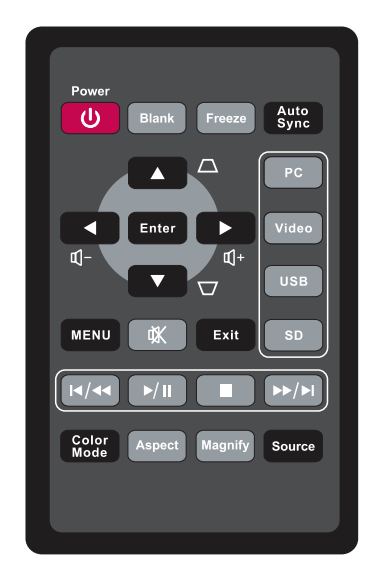

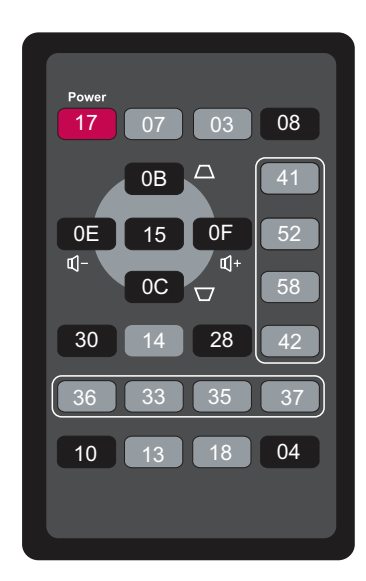

# **Customer Support**

For technical support or product service, see the table below or contact your reseller.

| Country/Region                                                                                                    | Website                         | T = Telephone<br>F = FAX                                                              | Email                                             |
|----------------------------------------------------------------------------------------------------|---------------------------------|---------------------------------------------------------------------------------------|---------------------------------------------------|
| Australia/New Zealand                                                                                                    | www.viewsonic.com.au            | AUS= 1800 880 818<br>NZ= 0800 008 822                                                 | service@au.viewsonic.com                          |
| Canada                                                                                                    | www.viewsonic.com               | T (Toll-Free)= 1-866-463-<br>4775<br>T (Toll)= 1-424-233-2533<br>F= 1-909-468-3757    | service.ca@viewsonic.com                          |
| Europe                                                                                                    | www.viewsoniceurope.<br>com     | www.viewsoniceurope.com                                                               | n/uk/Support/Calldesk.htm                         |
| Hong Kong                                                                                                    | www.hk.viewsonic.com            | T= 852 3102 2900                                                                      | service@hk.viewsonic.com                          |
| India                                                                                                    | www.in.viewsonic.com            | T= 1800 266 0101                                                                      | service@in.viewsonic.com                          |
| Ireland (Eire)                                                                                                    | www.viewsoniceurope.<br>com/uk/ | www.viewsoniceurope.<br>com/uk/support/call-desk/                                     | service_ie@<br>viewsoniceurope.com                |
| Korea                                                                                                    | www.kr.viewsonic.com            | T= 080 333 2131                                                                       | service@kr.viewsonic.com                          |
| Latin America<br>(Argentina)                                                                                                    | www.viewsonic.com/la/           | T= 0800-4441185                                                                       | soporte@viewsonic.com                             |
| Latin America (Chile)                                                                                                    | www.viewsonic.com/la/           | T= 1230-020-7975                                                                      | soporte@viewsonic.com                             |
| Latin America<br>(Columbia)                                                                                                    | www.viewsonic.com/la/           | T= 01800-9-157235                                                                     | soporte@viewsonic.com                             |
| Latin America (Mexico)                                                                                                    | www.viewsonic.com/la/           | T= 001-8882328722                                                                     | soporte@viewsonic.com                             |
| Renta y Datos, 29 SUR 721, COL. LA PAZ, 72160 PUEBLA, PUE. Tel: 01.222.891.55.77 CON 10 LINEAS<br>Electroser, Av Reforma No. 403Gx39 y 41, 97000 Mérida, Yucatán. Tel: 01.999.925.19.16<br>Other places please refer to http://www.viewsopic.com/la/soporte/index.htm#Mexico. |                                 |                                                                                       |                                                   |
| Latin America (Peru)                                                                                                    | www.viewsonic.com/la/           | T= 0800-54565                                                                         | soporte@viewsonic.com                             |
| Macau                                                                                                    | www.hk.viewsonic.com            | T= 853 2870 0303                                                                      | service@hk.viewsonic.com                          |
| Middle East                                                                                                    | ap.viewsonic.com/me/            | Contact your reseller                                                                 | service@ap.viewsonic.com                          |
| Puerto Rico & Virgin<br>Islands                                                                                                    | www.viewsonic.com               | T= 1-800-688-6688<br>(English)<br>T= 1-866-379-1304<br>(Spanish)<br>F= 1-909-468-3757 | service.us@viewsonic.com<br>soporte@viewsonic.com |
| Singapore/Malaysia/<br>Thailand                                                                                                    | www.viewsonic.com.sg            | T= 65 6461 6044                                                                       | service@sg.viewsonic.com                          |
| South Africa                                                                                                    | ap.viewsonic.com/za/            | Contact your reseller                                                                 | service@ap.viewsonic.com                          |
| United Kingdom                                                                                                    | www.viewsoniceurope.<br>com/uk/ | www.viewsoniceurope.<br>com/uk/support/call-desk/                                     | service_gb@<br>viewsoniceurope.com                |
| United States                                                                                                    | www.viewsonic.com               | T (Toll-Free)= 1-800-688-<br>6688<br>T (Toll)= 1-424-233-2530<br>F= 1-909-468-3757    | service.us@viewsonic.com                          |

## Limited Warranty VIEWSONIC<sup>®</sup> PROJECTOR

#### What the warranty covers:

ViewSonic warrants its products to be free from defects in material and workmanship, under normal use, during the warranty period. If a product proves to be defective in material or workmanship during the warranty period, ViewSonic will, at its sole option, repair or replace the product with a like product. Replacement product or parts may include remanufactured or refurbished parts or components.

#### Limited Three (3) year General Warranty

Subject to the more limited one (1) year warranty set out below, North and South America: Three (3) years warranty for all parts excluding the lamp, three (3) years for labor, and one (1) year for the original lamp from the date of the first consumer purchase; Europe except Poland: Three (3) years warranty for all parts excluding the lamp, three (3) years for labor, and ninety (90) days for the original lamp from the date of the first consumer purchase; Poland: Two (2) years warranty for all parts excluding the lamp, two (2) years for labor, and ninety (90) days for the original lamp from the date of the first consumer purchase; Poland: Two (2) years for labor, and ninety (90) days for the original lamp from the date of the first consumer purchase.

#### Limited One (1) year Heavy Usage Warranty:

Under heavy usage settings, where a projector's use includes more than fourteen (14) hours average daily usage, North and South America: One (1) year warranty for all parts excluding the lamp, one (1) year for labor, and ninety (90) days for the original lamp from the date of the first consumer purchase; Europe: One (1) year warranty for all parts excluding the lamp, one (1) year for labor, and ninety (90) days for the original lamp from the date of the first consumer purchase; for the original lamp from the date of the first consumer purchase.

Other regions or countries: Please check with your local dealer or local ViewSonic office for the warranty information.

Lamp warranty subject to terms and conditions, verification and approval. Applies to manufacturer's installed lamp only. All accessory lamps purchased separately are warranted for 90 days.

#### Who the warranty protects:

This warranty is valid only for the first consumer purchaser.

#### What the warranty does not cover:

- 1. Any product on which the serial number has been defaced, modified or removed.
- 2. Damage, deterioration, failure, or malfunction resulting from:
  - a. Accident, abuse, misuse, neglect, fire, water, lightning, or other acts of nature, improper maintenance, unauthorized product modification, or failure to follow instructions supplied with the product.
  - b. Operation outside of product specifications.
  - c. Operation of the product for other than the normal intended use or not under normal conditions.
  - d. Repair or attempted repair by anyone not authorized by ViewSonic.
  - e. Any damage of the product due to shipment.
  - f. Removal or installation of the product.
  - g. Causes external to the product, such as electric power fluctuations or failure.
  - h. Use of supplies or parts not meeting ViewSonic's specifications.
  - i. Normal wear and tear.
  - j. Any other cause which does not relate to a product defect.
- 3. Removal, installation, and set-up service charges.

#### How to get service:

- 1. For information about receiving service under warranty, contact ViewSonic Customer Support (please refer to "Customer Support" page). You will need to provide your product's serial number.
- 2. To obtain warranted service, you will be required to provide (a) the original dated sales slip, (b) your name, (c) your address, (d) a description of the problem, and (e) the serial number of the product.
- **3.** Take or ship the product freight prepaid in the original container to an authorized ViewSonic service center or ViewSonic.
- 4. For additional information or the name of the nearest ViewSonic service center, contact ViewSonic.

#### Limitation of implied warranties:

There are no warranties, express or implied, which extend beyond the description contained herein including the implied warranty of merchantability and fitness for a particular purpose.

#### Exclusion of damages:

ViewSonic's liability is limited to the cost of repair or replacement of the product. ViewSonic shall not be liable for:

- 1. Damage to other property caused by any defects in the product, damages based upon inconvenience, loss of use of the product, loss of time, loss of profits, loss of business opportunity, loss of goodwill, interference with business relationships, or other commercial loss, even if advised of the possibility of such damages.
- 2. Any other damages, whether incidental, consequential or otherwise.
- 3. Any claim against the customer by any other party.

#### Effect of state law:

This warranty gives you specific legal rights, and you may also have other rights which vary from state to state. Some states do not allow limitations on implied warranties and/or do not allow the exclusion of incidental or consequential damages, so the above limitations and exclusions may not apply to you.

#### Sales outside the U.S.A. and Canada:

For warranty information and service on ViewSonic products sold outside of the U.S.A. and Canada, contact ViewSonic or your local ViewSonic dealer.

The warranty period for this product in mainland China (Hong Kong, Macao and Taiwan Excluded) is subject to the terms and conditions of the Maintenance Guarantee Card.

For users in Europe and Russia, full details of warranty provided can be found in www.viewsoniceurope.com under Support/Warranty Information.

4.3: Projector Warranty

PRJ\_LW01 Rev. 1h 06-25-07

## Mexico Limited Warranty VIEWSONIC<sup>®</sup> PROJECTOR

#### What the warranty covers:

ViewSonic warrants its products to be free from defects in material and workmanship, under normal use, during the warranty period. If a product proves to be defective in material or workmanship during the warranty period, ViewSonic will, at its sole option, repair or replace the product with a like product. Replacement product or parts may include remanufactured or refurbished parts or components & accessories.

#### How long the warranty is effective:

3 years for all parts excluding the lamp, 3 years for labor, 1 year for the original lamp from the date of the first consumer purchase.

Lamp warranty subject to terms and conditions, verification and approval. Applies to manufacturer's installed lamp only.

All accessory lamps purchased separately are warranted for 90 days.

#### Who the warranty protects:

This warranty is valid only for the first consumer purchaser.

#### What the warranty does not cover:

- 1. Any product on which the serial number has been defaced, modified or removed.
- 2. Damage, deterioration or malfunction resulting from:
  - a. Accident, misuse, neglect, fire, water, lightning, or other acts of nature, unauthorized product modification, unauthorized attempted repair, or failure to follow instructions supplied with the product.
  - b. Any damage of the product due to shipment.
  - c. Causes external to the product, such as electrical power fluctuations or failure.
  - d. Use of supplies or parts not meeting ViewSonic's specifications.
  - e. Normal wear and tear.
  - f. Any other cause which does not relate to a product defect.
- 3. Any product exhibiting a condition commonly known as "image burn-in" which results when a static image is displayed on the product for an extended period of time.
- 4. Removal, installation, insurance, and set-up service charges.

#### How to get service:

For information about receiving service under warranty, contact ViewSonic Customer Support (Please refer to the attached Customer Support page). You will need to provide your product's serial number, so please record the product information in the space provided below on your purchase for your future use. Please retain your receipt of proof of purchase to support your warranty claim.

For Your Records

| Product Name:    | Model Number:               |                                         |
|------------------|-----------------------------|-----------------------------------------|
| Document Number: | Serial Number:              |                                         |
| Purchase Date:   | Extended Warranty Purchase? | (Y/                                     |
| N)               |                             | ``````````````````````````````````````` |

If so, what date does warranty expire?

- 1. To obtain warranty service, you will be required to provide (a) the original dated sales slip, (b) your name, (c) your address, (d) a description of the problem, and (e) the serial number of the product.
- 2. Take or ship the product in the original container packaging to an authorized ViewSonic service center.
- 3. Round trip transportation costs for in-warranty products will be paid by ViewSonic.

#### Limitation of implied warranties:

There are no warranties, express or implied, which extend beyond the description contained herein including the implied warranty of merchantability and fitness for a particular purpose.

#### Exclusion of damages:

ViewSonic's liability is limited to the cost of repair or replacement of the product. ViewSonic shall not be liable for:

- 1. Damage to other property caused by any defects in the product, damages based upon inconvenience, loss of use of the product, loss of time, loss of profits, loss of business opportunity, loss of goodwill, interference with business relationships, or other commercial loss, even if advised of the possibility of such damages.
- 2. Any other damages, whether incidental, consequential or otherwise.
- 3. Any claim against the customer by any other party.
- 4. Repair or attempted repair by anyone not authorized by ViewSonic.

| Contact Information for Sales & Authorized Service (Centro Autorizado de Servicio) within Mexico:                                                                                                    |                                                                                                    |
|----------------------------------------------------------------------------------------------------|----------------------------------------------------------------------------------------------------|
| Name, address, of manufacturer and importers:México, Av. de la Palma #8 Piso 2 Despacho 203, Corporativo Interpalmas,Col. San Fernando Huixquilucan, Estado de MéxicoTel: (55) 3605-1099http://www.viewsonic.com/la/soporte/index.htm |                                                                                                    |
| NÚMERO GRATIS DE ASISTENCIA TÉCNICA PARA TODO MÉXICO: 001.866.823.2004                                                                                                    |                                                                                                    |
| <i>Hermosillo:</i><br>Distribuciones y Servicios Computacionales SA<br>de CV.<br>Calle Juarez 284 local 2<br>Col. Bugambilias C.P: 83140<br>Tel: 01-66-22-14-9005<br>E-Mail: disc2@hmo.megared.net.mx                                 | <i>Villahermosa:</i><br>Compumantenimietnos Garantizados, S.A. de C.V.<br>AV. GREGORIO MENDEZ #1504<br>COL, FLORIDA C.P. 86040<br>Tel: 01 (993) 3 52 00 47 / 3522074 / 3 52 20 09<br>E-Mail: compumantenimientos@prodigy.net.mx |
| <i>Puebla, Pue. (Matriz):</i><br>RENTA Y DATOS, S.A. DE C.V. Domicilio:<br>29 SUR 721 COL. LA PAZ<br>72160 PUEBLA, PUE.<br>Tel: 01(52).222.891.55.77 CON 10 LINEAS<br>E-Mail: datos@puebla.megared.net.mx                             | <i>Veracruz, Ver.:</i><br>CONEXION Y DESARROLLO, S.A DE C.V. Av. Americas # 419<br>ENTRE PINZÓN Y ALVARADO<br>Fracc. Reforma C.P. 91919<br>Tel: 01-22-91-00-31-67<br>E-Mail: gacosta@qplus.com.mx                               |
| <i>Chihuahua</i><br>Soluciones Globales en Computación<br>C. Magisterio # 3321 Col. Magisterial<br>Chihuahua, Chih.<br>Tel: 4136954<br>E-Mail: Cefeo@soluglobales.com                                                                 | <i>Cuernavaca</i><br>Compusupport de Cuernavaca SA de CV<br>Francisco Leyva # 178 Col. Miguel Hidalgo<br>C.P. 62040, Cuernavaca Morelos<br>Tel: 01 777 3180579 / 01 777 3124014<br>E-Mail: aquevedo@compusupporteva.com         |
| <i>Distrito Federal:</i><br>QPLUS, S.A. de C.V.<br>Av. Coyoacán 931<br>Col. Del Valle 03100, México, D.F.<br>Tel: 01(52)55-50-00-27-35<br>E-Mail : gacosta@qplus.com.mx                                                               | <i>Guadalajara, Jal.:</i><br>SERVICRECE, S.A. de C.V.<br>Av. Niños Héroes # 2281<br>Col. Arcos Sur, Sector Juárez<br>44170, Guadalajara, Jalisco<br>Tel: 01(52)33-36-15-15-43<br>E-Mail: mmiranda@servicrece.com                |
| <i>Guerrero Acapulco</i><br>GS Computación (Grupo Sesicomp)<br>Progreso #6-A, Colo Centro<br>39300 Acapulco, Guerrero<br>Tel: 744-48-32627                                                                                            | <i>Monterrey:</i><br>Global Product Services<br>Mar Caribe # 1987, Esquina con Golfo Pérsico<br>Fracc. Bernardo Reyes, CP 64280<br>Monterrey N.L. México<br>Tel: 8129-5103<br>E-Mail: aydeem@gps1.com.mx                        |
| <i>MERIDA:</i><br>ELECTROSER<br>Av Reforma No. 403Gx39 y 41<br>Mérida, Yucatán, México CP97000<br>Tel: (52) 999-925-1916<br>E-Mail: rrrb@sureste.com                                                                                  | <i>Oaxaca, Oax.:</i><br>CENTRO DE DISTRIBUCION Y<br>SERVICIO, S.A. de C.V.<br>Murguía # 708 P.A., Col. Centro, 68000, Oaxaca<br>Tel: 01(52)95-15-15-22-22<br>Fax: 01(52)95-15-13-67-00<br>E-Mail. gpotai2001@hotmail.com        |
| <i>Tijuana:</i><br>STD<br>Av Ferrocarril Sonora #3780 L-C<br>Col 20 de Noviembre<br>Tijuana, Mexico                                                                                                    | <i>FOR USA SUPPORT:</i><br>ViewSonic Corporation<br>381 Brea Canyon Road, Walnut, CA. 91789 USA<br>Tel: 800-688-6688 (English); 866-323-8056 (Spanish);<br>Fax: 1-800-685-7276<br>E-Mail: http://www.viewsonic.com              |

4.3: ViewSonic Mexico Limited Warranty

PRJ\_LW03 Rev. 1A 06-25-07

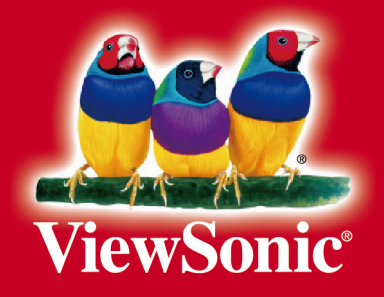